目录

| 目录              | 1  |
|-----------------|----|
| 使用注意事项          | 2  |
| 安全信息            | 2  |
| 预防措施            | 3  |
| 眼睛安全警告          | 6  |
| 简介              | 7  |
| 包装概览            | 7  |
| 产品概览            | 8  |
| 主机              | 8  |
|                 | 9  |
| 输入/输出连接         |    |
| 遥控器             | 11 |
| 安装              | 12 |
| 连接投影机           | 12 |
| 连接计算机/笔记本电脑     |    |
| 连接视频源           |    |
| 连接3D音频设备        | 14 |
| 使用 <b>3D</b> 眼镜 | 16 |
| 打开/关闭投影机电源      | 17 |
| 打开投影机电源         |    |
| 关闭投影机电源         |    |
| 警告指示灯           |    |
| 调整投影图像          | 20 |
| 调整投影机高度         | 20 |
| 投影机的变焦/聚焦调整     | 21 |
| 调整投影图像尺寸        | 21 |
| 用户控制            | 23 |
| 控制面板和遥控器        | 23 |
| 控制面板            | 23 |
| 遥控器             | 24 |
| 屏幕显示菜单          | 31 |
| 操作方法            | 31 |
| 菜单树             | 32 |
| 图像              | 34 |
| 图像   进阶选项       |    |
| 显示设定            |    |
| 显示设定   3D       |    |
|                 |    |

| 设置                   | 41 |
|----------------------|----|
| 设置   声音设定            |    |
| 设置 安全设定              | 44 |
| 设置 进阶选项              | 45 |
| 选项                   | 46 |
| 选项 灯泡设定              | 49 |
| 选项   HDMI Link同步控制设定 | 50 |
| 选项   遥控设定            | 52 |
| 选项   进阶选项            | 53 |
| 附录                   | 54 |
| 故障处理                 | 54 |
| 图像问题                 | 54 |
| 其它问题                 | 56 |
| 遥控器问题                | 56 |
| LED点亮信息              | 57 |
| 屏幕上信息                | 58 |
| 更换灯泡                 | 59 |
| 安装和清洁防尘网             | 61 |
| 兼容模式                 | 62 |
| Optoma全球办事机构         | 64 |
| 管制和安全注意事项            | 66 |
| FCC 声明               | 66 |
| 针对欧盟国家的符合性声明         | 67 |

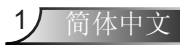

使用注意事项

# 安全信息

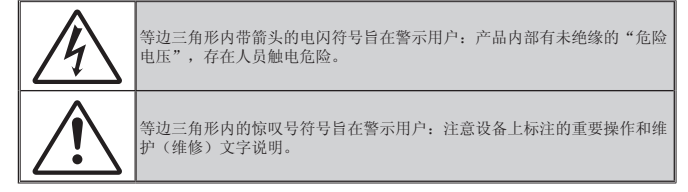

警告:为降低火灾或电击风险,不要让本设备遭受雨淋或受潮。机壳内存在危险高电 压。不要打开机壳。应委托专业人士进行维修。

#### B级辐射限制

此B级数字设备符合"加拿大干扰成因设备条例"的所有要求。

#### 重要安全事项

- 不要阻塞任何通风口。为防止投影机过热以保证其可靠进行,建议将投影 机安装在通风良好的位置。例如,不要将投影机放置在杂乱的咖啡桌、沙 发、床等上面。不要将投影机放置在空气流通不畅的狭小空间内,如书柜 或壁橱中。
- 不要在靠近水的地方或潮湿的地方使用本投影机。为降低火灾和/或触电危 险,切勿使本投影机遭受雨淋或受潮。
- 不要安装在热源附近,如散热器、加热器、火炉或其它产生热量的设备( 如放大器)。
- 4. 清洁时使用干布。
- 5. 仅使用制造商指定的连接件/附件。
- 如果本机已物理损坏或者使用不慎,请勿继续使用本机。物理损坏/使用不 慎包括(但不限于):
  - 本机掉落。

2

简体中文

- 电源线或插头损坏。
- 液体溅落到投影机上。
- 投影机遭受雨淋或受潮。
- 异物掉入投影机内或者内部元件松动。
- 不要尝试自行维修本机。打开或卸下机壳时存在危险电压或其它危险。在 送修本机前,请先与Optoma联系。
- 不要让物品或液体进入投影机。否则,可能接触到危险电压点和短路部件,导致火灾或电击。
- 8. 留意投影机外壳上的安全标志。
- 9. 本机只应由相关服务人员进行修理。

使用注意事项

## 预防措施

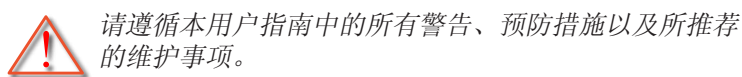

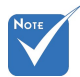

✤ 当灯泡达到使用寿 命时,必须更换灯

泡模块,否则投影

机无法开机。更换 灯泡时,请按照第

59-60页"更换灯

讲行操作。

- 灯泡点亮时切勿直视投影机镜头。亮光可能会伤 害您的眼睛。
- 为降低火灾或电击危险,切勿使本投影机遭受雨 淋或受潮。
- 请勿打开或者拆卸本投影机,以免发生触电。
- 泡"中列出的步骤 ■ 藝告-在更换灯泡前,请使本机完全冷却。按照第59-60页介绍的说明进行操作。
  - 藝告— 本投影机将自行检测其灯泡使用寿命。投影机显 示警告消息时一定要更换灯泡。
  - ■』 螫告— 更换灯泡模块后,在屏幕显示的"选项灯泡 设定"菜单中重设"灯泡时数重置"(参见第 49页)。
  - 藝告— 关闭投影机时,请确保先完成散热过程,然后再 拔掉电源线。投影机需要90秒钟散热时间。
  - 在投影机工作过程中,不用使用镜头盖。
  - 当灯泡接近使用寿命时,屏幕上会显示"超出灯 ■ 藝告— 泡寿命"消息。请与当地经销商或服务中心联 系,尽快更换灯泡。

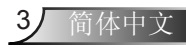

# 使用注意事项

### 务必:

- ◆ 在清洁产品前,关闭电源并从交流电源插座上拔掉电源线。
- ◆ 使用蘸有中性洗涤剂的柔软干布擦拭主机外壳。
- ◆ 如果本产品长期不用,应从交流插座中拔下电源插头。

#### 切勿:

- ◆ 阻塞设备上用于通风的狭缝和开口。
- ◆ 使用擦洗剂、石蜡或者溶剂擦拭设备。
- ◆ 在如下条件下使用:
  - 温度过高、过低或极潮湿的环境中。
    - ▶ 确保室内环境温度在5°C~40°C之间
    - ▶ 相对湿度为10%~85%
  - 易受大量灰尘和泥土侵袭的区域。
  - 任何产生强磁场的设备附近。
  - 阳光直接照射。

#### 使用 3D 功能观看 3D 投影

重要安全信息。在您或您的孩子使用 3D 功能之前请阅读以下警告。

#### 警告

◆ 儿童和青少年可能更易受到与观看 3D 相关的健康问题的影响,因此,在观看这些图像时,应严格监督。

#### 光敏性癫痫警告与其它健康风险

- ◆ 有些观看者在观看某类投影机画面或视频游戏中包含的一些闪烁图 像或光线时,可能会造成癫痫发作或突发。如果您有癫痫病或家族 病史,请在使用 3D 功能之前,向医疗专家咨询。
- ◆ 即使那些没有癫痫病或家族病史的人,也会有可能由于不明原因造 成癫痫发作。

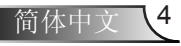

# 使用注意事项

- ✤ 孕妇、老人、严重病人以及严重失眠或醉酒者应避免使用本设备的 3D 功能。
- ◆ 如果您出现以下任何症状,请立即停止观看 3D 画面并向医疗专家 咨询: (1) 视力改变 (2) 轻度头痛 (3) 头晕 (4) 非随意运动,如眼或 肌肉颤搐 (5) 神经错乱 (6) 恶心 (7) 意识丧失 (8) 痉挛 (9) 抽筋 (10) 方向知觉丧失。儿童和青少年可能比成年人更易出现这些症状。家 长应监督孩子和询问他们是否出现这些症状。
- ◆ 观看 3D 投影也可能会造成运动病、后知觉效应、眼睛疲劳和姿势 稳定性下降。建议用户在观看期间经常休息一下,以降低这些情况 出现的可能性。如果您的眼睛感觉疲劳或干涩,或您出现上述任何 症状,请立即停止观看,在症状减轻后的至少 30 分钟内不要再继 续观看。
- ◆ 长时间离屏幕太近观看 3D 投影会损害您的视力。理想的观看距离 至少应是屏幕高度的三倍。建议观看者的眼睛与屏幕持平。
- ❖ 长时间戴 3D 眼镜观看 3D 投影会造成头疼或疲劳。如果您出现头 疼、疲劳或头晕等情况,请停止观看 3D 投影,休息一下。
- ◆ 不要将 3D 眼镜用于观看 3D 投影之外的任何用途。戴 3D 眼镜用 于其它用途(一般观赏、太阳镜、护目镜等)会对您的身体造成损 害或降低您的视力。
- ◆ 对于有些观看者,观看 3D 投影会造成方向知觉丧失。因此,不要 将 3D 投影机放在开放的楼梯间、线缆、阳台或其它会翻倒、绊 人、被碰倒、摔坏或跌落的其它物体的附近。

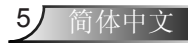

使用注意事项

眼睛安全警告

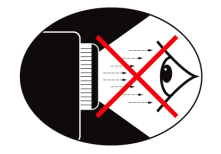

- 切勿直视/面对投影机光束。尽可能背对光束。
- 在教室中使用投影机时,如果学生回答问题时需要指向屏幕上的某个位置,务必提醒学生不要注视光束。
- 为尽量减小灯泡功耗,应保持房间黑暗以降低周围光线亮度。

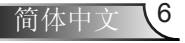

简介

## 包装概览

打开包装箱并检查其中的物品,确保下面列出的所有部件齐 全。如有任何物品缺失,请与Optoma客户服务联系。

## 标准附件

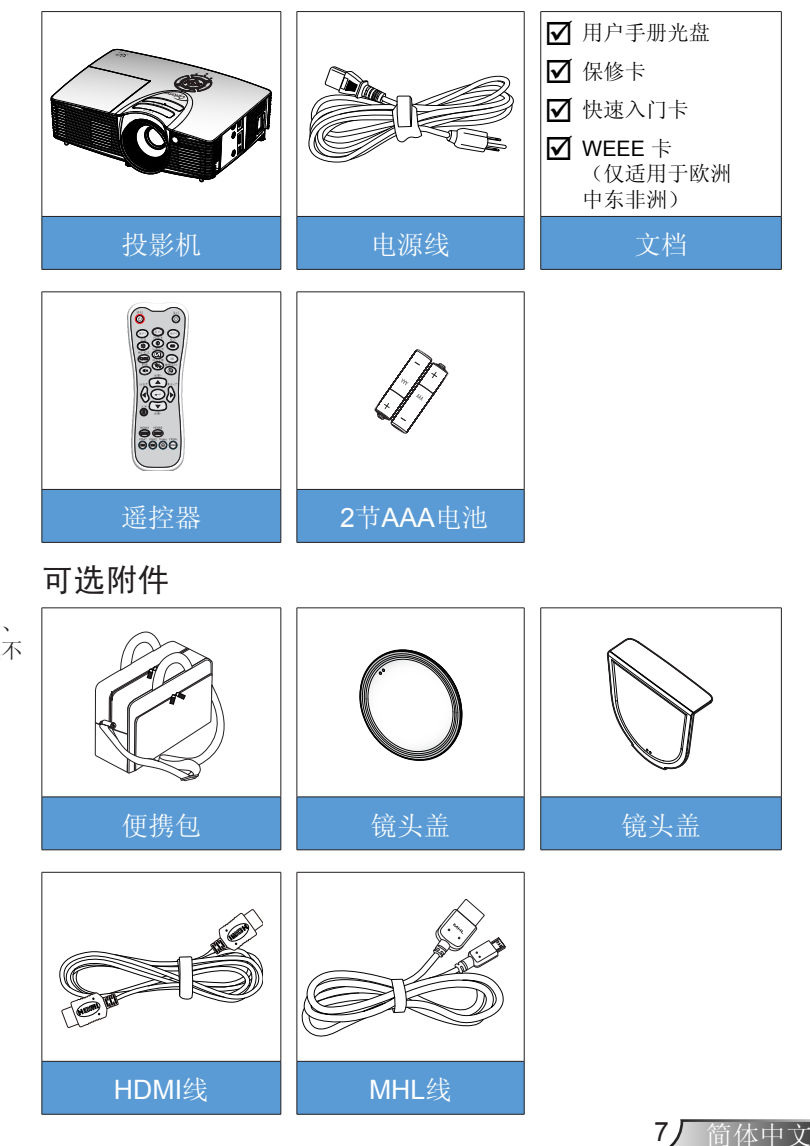

可选附件因型号、
 规格、以及地域不
 同而异。

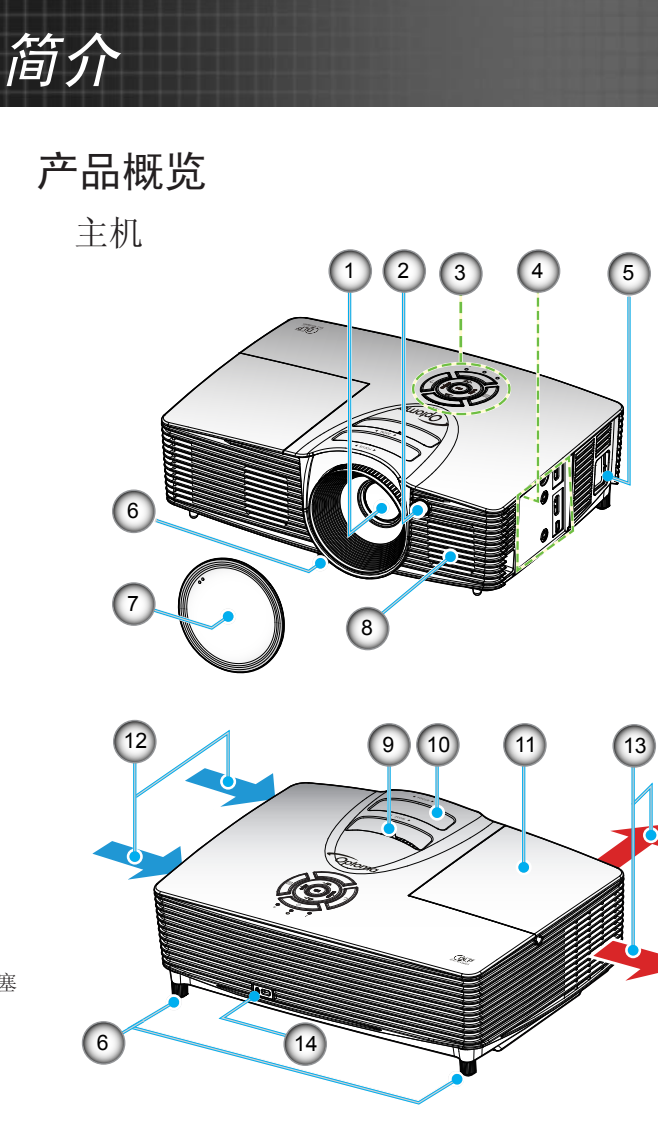

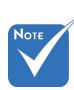

- 不要将投影机阻塞 在通风口内/外。
   (\*)可选配件。
- 1. 镜头
- 2. 红外线接收器
- 3. 控制面板
- 4. 输入/输出连接
- 5. 电源插口
- 6. 倾斜度调节支脚
- 7. 镜头盖 (\*)

- 8. 扬声器
- 9. 变焦环
- 10. 调焦环
- 11. 灯泡盖
- 12. 通风孔 (入气口)
- 13. 通风孔(出气口)
- 14. Kensington™ 锁端口

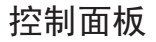

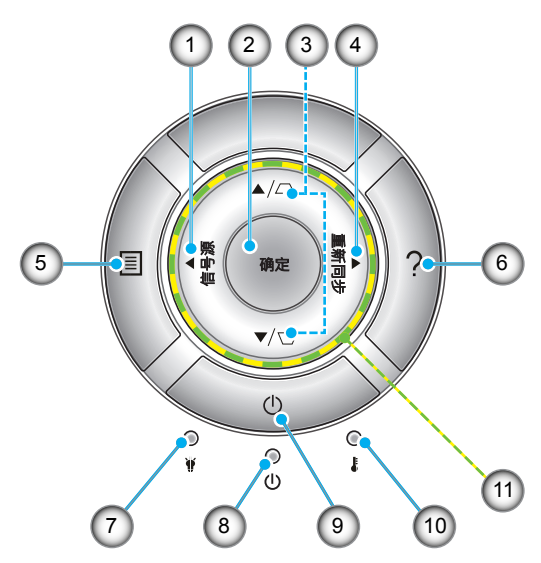

简介

- 1. 信号源
- 2. 确定
- 3. 梯形修正
- 4. 重新同步
- 5. 菜单
- 6. 帮助
- 7. 灯泡LED
- 8. 开机/待机LED
- 9. 电源
- 10. 温度LED
- 11. 四向选择键

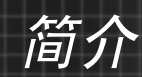

输入/输出连接

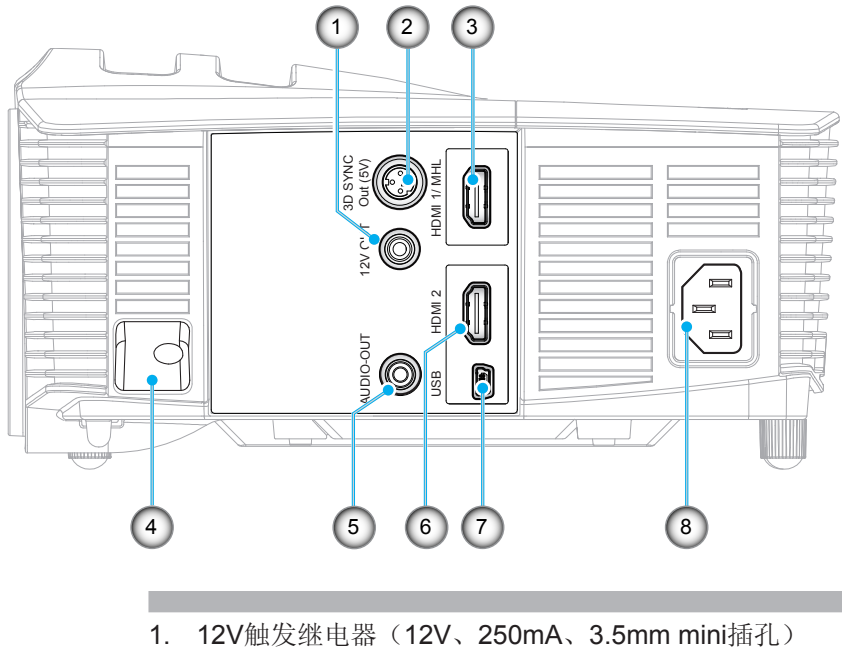

- 2. 3D同步输出(5V)接口
- 3. HDMI 1/ MHL接口
- 4. 安全栓
- 5. 音频输出接口(3.5mm mini插孔)
- 6. HDMI 2接口
- 7. USB-B mini接口(固件升级)
- 8. 电源插口

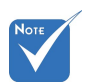

✤ 遥控鼠标需要专门 遥控器。

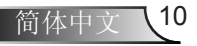

简介

遥控器

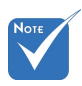

 对于不支持这些 功能的型号,有 些按键可能没有 功能。

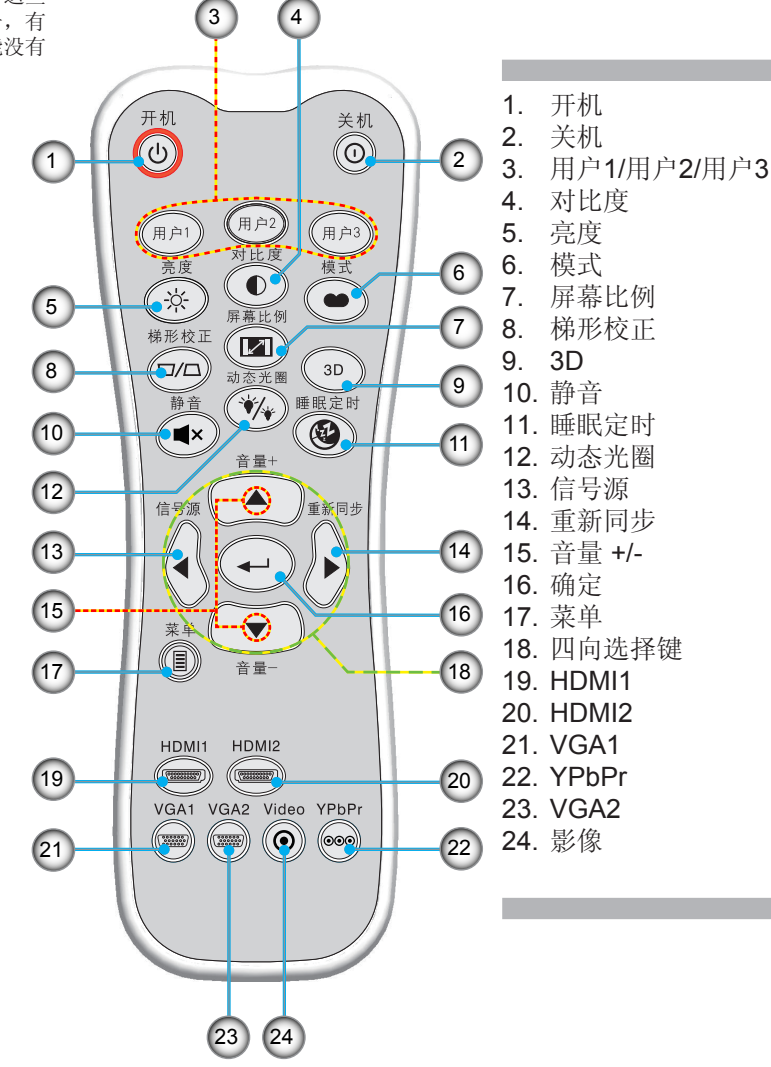

安装

# 连接投影机

## 连接计算机/笔记本电脑

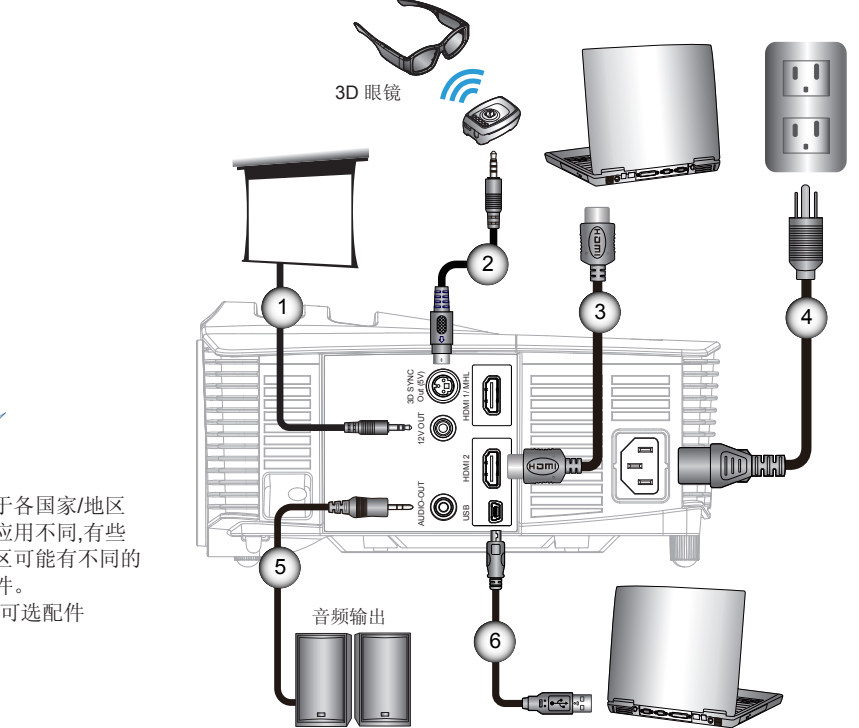

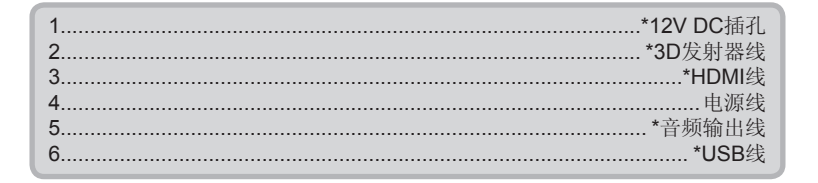

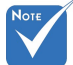

- 由于各国家/地区 • 的应用不同,有些 地区可能有不同的 附件。
- \* (\*)可选配件

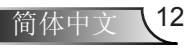

连接视频源

DVD播放机、Blu-ray播放机、机顶盒、HDTV接收机、游戏控制台

安装

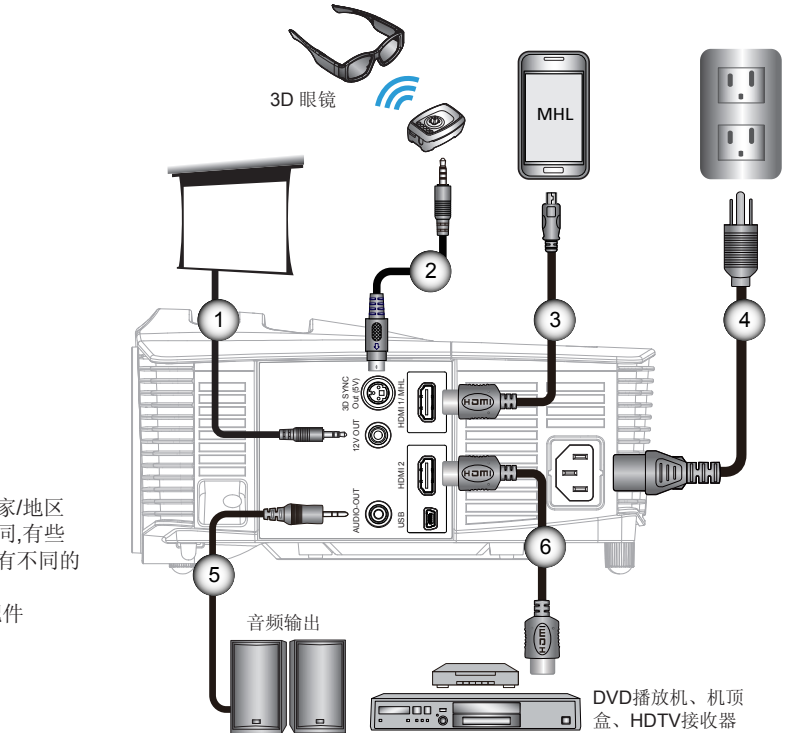

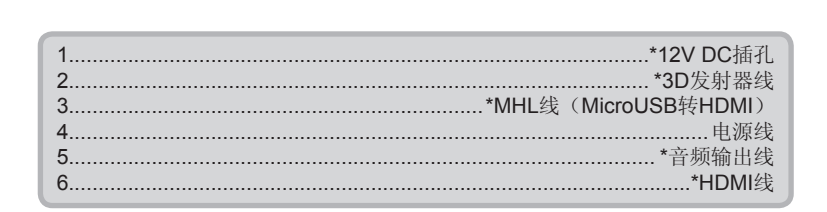

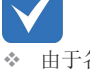

Νοτι

- ◆ 由于各国家/地区 的应用不同,有些 地区可能有不同的 附件。
- \* (\*)可选配件

至禁

## 连接3D音频设备

✤ 在使用投影机 3D 功能前, 3D 视频源设备必须 已经开机。

如果您已经如图所示,用 HDMI 线将设备连接在一起,则将可 以开始了。打开您的 3D 视频源和 3D 投影机的电源。

#### PlayStation<sup>®</sup> 3 游戏

- 确保您已经将您的游戏机更新为最新软件版本。
- 转到"设置菜单 -> 显示设置 -> 影像输出 -> HDMI"。选择"自 动",然后按照屏幕上的说明操作。
- 插入 3D 游戏光盘,您也可以通过 PlayStation<sup>®</sup> 网络下载游戏和进 行 3D 更新。
- 启动游戏。在游戏内菜单中,选择"玩 3D 游戏"。

#### Blu-rav 3D™ 播放器

- 确保您的播放器可以支持 3D Blu-ray™ 光盘,并且 3D 输出已启 用。
- 将 3D Blu-ray™ 光盘插入播放器, 然后按"播放"。
- 3D 电视(如:SKY 3D, DirecTV)
- 联系您的电视服务提供商,开启 3D 频道。
- 开启3D频道后,切换到3D频道。
- 您会看到两个图像并排显示。
- 切换至 3D 投影机的"Side By Side 模式"。此选项位于投影机 OSD 菜单的"显示设定"部分。

具有 2D 1080i 并排信号输出的 3D 设备(如: 3D DV/DC)

- 连接 3D 设备,并切换到通过 2D 并排输出到 3D 投影机来输出 3D 内容。
  - 您会看到两个图像并排显示。
- 像格式"按钮以调 切换至 3D 投影机的"Side By Side 模式"。此选项位于投影机 OSD 菜单的"显示设定"部分。
  - 如果从HDMI 1.4a信号源(例如, 3D Blu-ray)中观看3D内容,您的 3D眼镜应始终同步。如果从HDMI 1.3信号源(例如,使用Side By Side模式的3D广播)观看3D内容,可能需要使用投影机的3D同步-反 转选项来优化您的 3D 体验。此选项位于投影机 OSD 菜单的"显示设 定 ->3D" 部分。

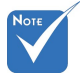

- ✤ 若输入普通的 2D 视 频, 请按"3D影 至"自动"模式。
- ✤ 如果 "Side By Side 模式"已启 用,2D视频内容 将不能正确显示。

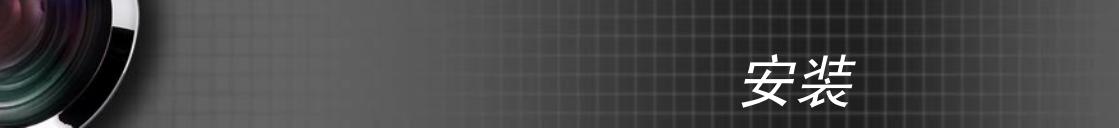

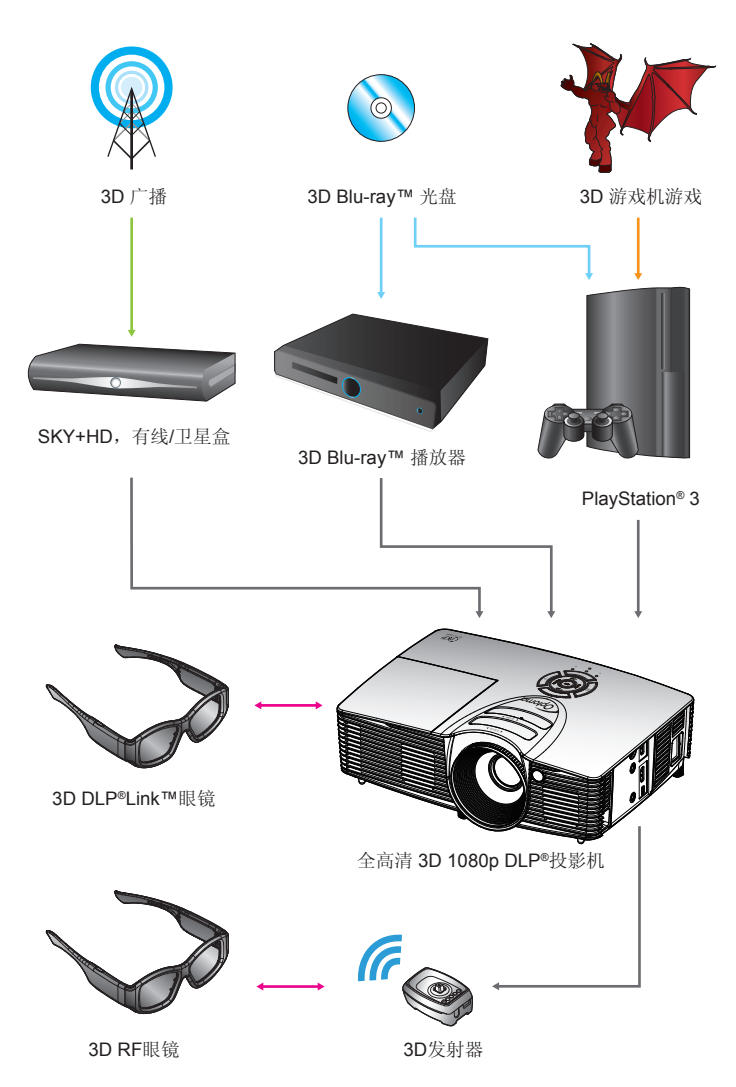

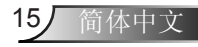

安装

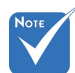

✤ 有关详情,请参 考 3D 眼镜用户 指南。

## 使用 3D 眼镜

- 1. 开启3D眼镜。
- 2. 验证 3D 内容已发送到投影机并且信号兼容投影机规格。
- 3. 开启3D投影机的"3D模式"(关/DLP-Link/VESA 3D 取 决于您使用的眼镜类型)。此选项位于投影机 OSD 菜单 的"显示设定"部分。
- 4. 戴上 3D 眼镜,确认投影机画面的图像显示是否为 3D 立体 画面且眼睛不会感觉疲劳。
- 5. 如果图像没有显示为 3D,请检查 3D 设备是否已正确设 置为发出 3D 图像。或者,当输入信号为 2D 1080i 并排 时,"Side By Side 模式"应打开,并重复前面的步骤 1~4。
- 6. 可能需要使用投影机的 "3D 同步反转"选项来优化您的 3D 体验。此选项位于投影机 OSD 菜单的 "显示设定"部分。
- 7. 关闭 3D 眼镜: 按"电源"按钮,按住直到 LED 灯熄灭。
- 8. 有关详情,请参考 3D 眼镜用户指南,或制造商的网站。

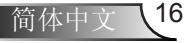

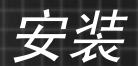

# 打开/关闭投影机电源

### 打开投影机电源

- 1. 取下镜头盖。●
- 2. 安全连接电源线和信号线。连接后,开机/待机LED将变成黄色。
- 按投影机或遥控器上的"**∪**"按钮打开灯泡电源。开机/待机 LED此时变成绿色。
   开机画面显示约10秒钟。第一次使用本投影机时,会提示您 选择菜单的语言和投影机的省电模式。
- 打开并连接您投影显示的的信号源设备(计算机、笔记本电脑、视频播放机等)的电源,投影机将自动侦测信号源投影显示。否则,按菜单按钮以转到"选项"。 确保"信号源锁定"已设为"关"。
- ✤ 如果同时连接了多个信号源,可以按控制面板上的"信号源" 按钮或遥控器上的直接信号源键切换输入。

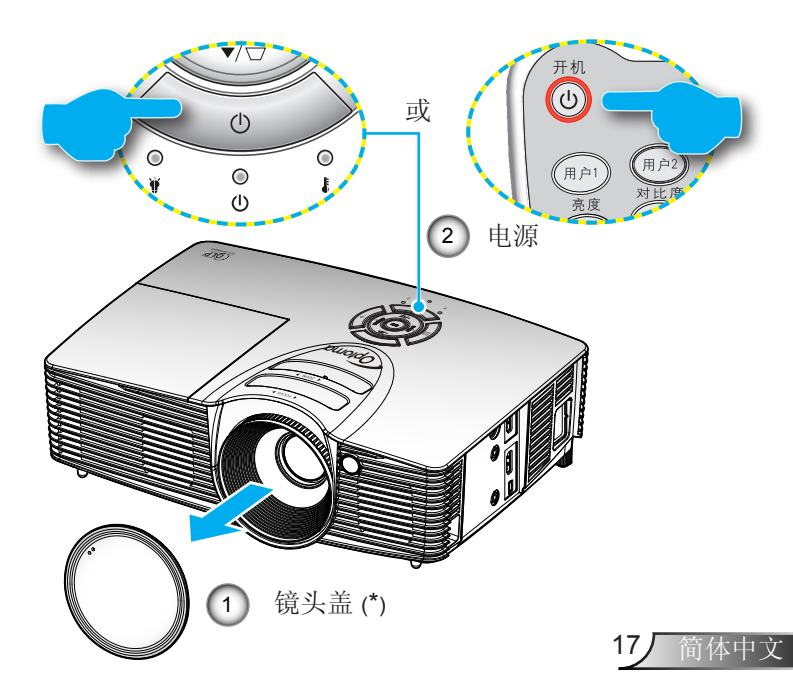

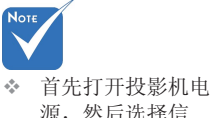

源,然后选择信 号源。 ◆ (\*)可选配件

安装

## 关闭投影机电源

1. 按遥控器上的 "**①**" 按钮或控制面板上的 "**⊍**" 关闭投影 机。屏幕上显示下面的消息。

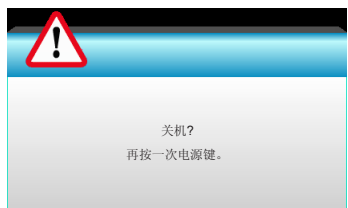

再次按"**①**"按钮以进行确认,否则该消息将在 **15** 秒后 消失。第二次按"**①**"按钮时,投影机将显示倒计时并关 机。

- 散热风扇继续转动约 10 秒以进行散热,开机/待机LED灯 将会闪烁绿色。当开机/待机LED灯稳定显示黄色时,表示 投影机已进入待机模式。
   如果希望使投影机重新返回工作状态,必须等待投影机完 成散热过程并已进入待机模式。一旦进入待机模式,只需
- 按"**也**"按钮即可重新启动投影机。 3. 从电源插座和投影机上拔掉电源线。
- 4. 切勿在电源关闭过程完成之后立即打开投影机电源。

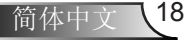

安装

## 警告指示灯

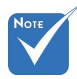

如果投影机出现 这些现象,请与 附近的服务中心 联系。如欲了解更 多信息,请参见第 64-65页。 当警告指示灯(如下所述)点亮时,投影机将自动关闭:

- ◆ 若"开机/待机"指示灯闪烁黄色,则"灯泡"LED 指示灯显示为红色。
- ◆ 若开机/待机指示灯闪烁黄色,则"温度" LED 指示灯显示 为红色。这表示投影机过热。正常情况下,投影机可以重新 开启。
- ✤ 若开机/待机指示灯闪烁黄色,则"温度" LED 指示灯显示 为红色。

从投影机上拔掉电源线,等待**30**秒,然后再试一次。如果警告 指示灯仍点亮,请与附近的服务中心联系以寻求帮助。

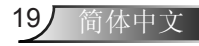

安装

# 调整投影图像

## 调整投影机高度

本投影机配有升降支脚,用于调整图像高度。

- 1. 找到投影机下面的可调支脚,以调节投影机的高度。
- 顺时针转动可调节环以升高投影机或逆时针以降低它。根据 需要对其余支脚重复操作。

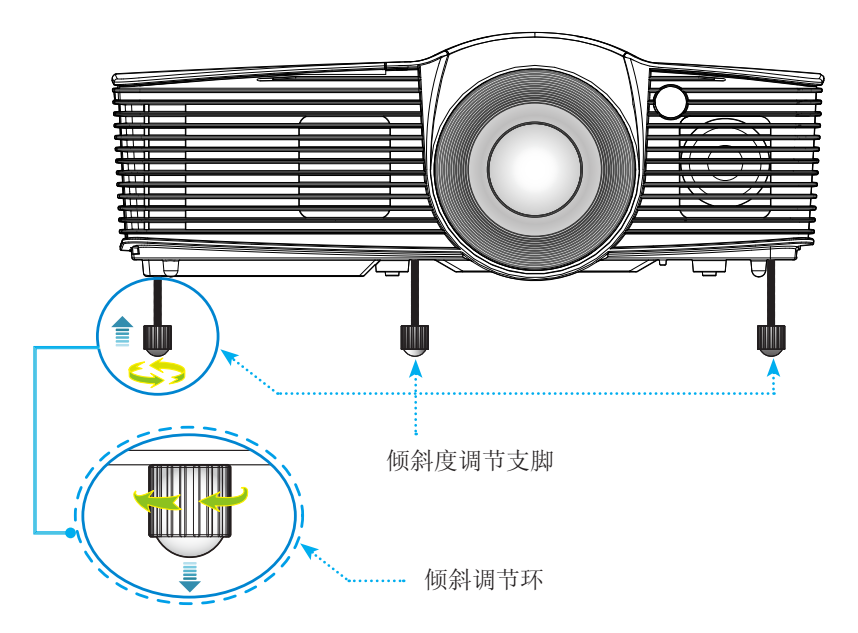

简体中文 20

安装

### 投影机的变焦/聚焦调整

您可以调节变焦环以放大/缩小图像。要将图像聚焦,旋转调焦环 直到图像清晰。

- ▶ 标准投射系列:本投影机的聚焦范围是3.53到33.00英尺( 1.08到10.06米)。
- ▶ 短投射系列:投影机的聚焦范围是1.09到11.13英尺(0.33到 3.39米)。

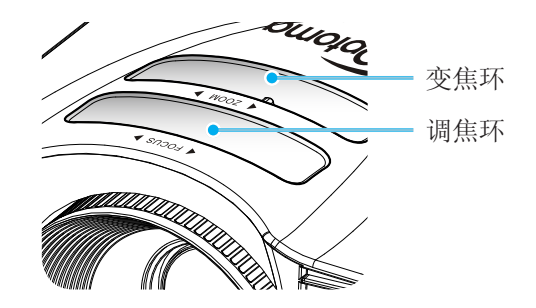

调整投影图像尺寸

▶ 投影图像尺寸范围是30.0到307.0英寸(0.76到7.80米)。

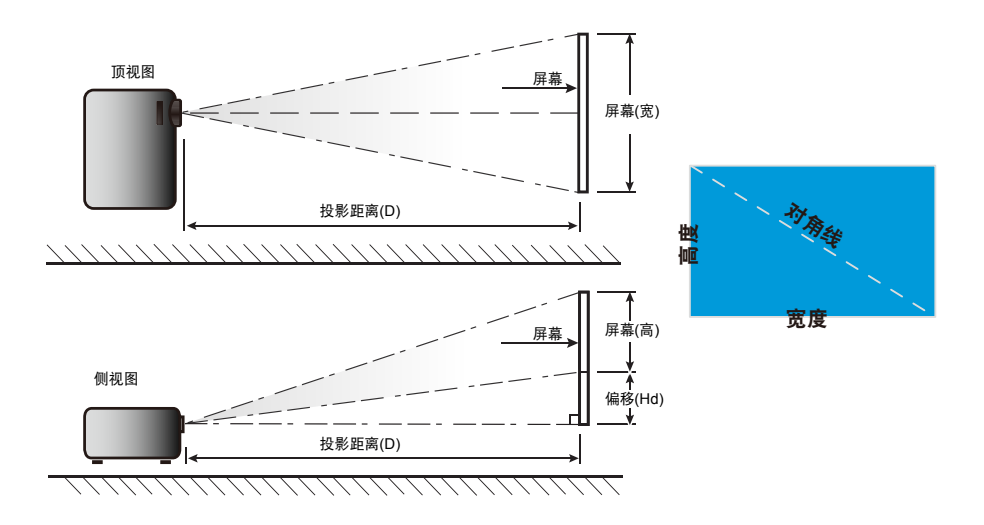

安装

| 标准投身     | 时    |      |        |        |       |         |              |       |      |        |  |
|----------|------|------|--------|--------|-------|---------|--------------|-------|------|--------|--|
| 16·0屏墓的对 |      | 屏幕尺寸 | †W x H |        |       | 投影距离(D) |              |       |      | 偏移(Hd) |  |
| 角线长度(英   | (r   | n)   | ) (英寸) |        | †) (n |         | <b>m)</b> (英 |       | 加肉   |        |  |
| 寸)       | 宽度   | 高度   | 宽度     | 高度     | 广角    | 远焦      | 广角           | 远焦    | (m)  | (英寸)   |  |
| 30.0     | 0.66 | 0.37 | 26.15  | 14.71  | 0.98  | 1.08    | 3.22         | 3.53  | 0.06 | 2.35   |  |
| 40.0     | 0.89 | 0.50 | 34.86  | 19.61  | 1.31  | 1.43    | 4.30         | 4.71  | 0.08 | 3.14   |  |
| 60.0     | 1.33 | 0.75 | 52.29  | 29.42  | 1.97  | 2.15    | 6.45         | 7.06  | 0.12 | 4.71   |  |
| 70.0     | 1.55 | 0.87 | 61.01  | 34.32  | 2.29  | 2.51    | 7.52         | 8.24  | 0.14 | 5.49   |  |
| 80.0     | 1.77 | 1.00 | 69.73  | 39.22  | 2.62  | 2.87    | 8.60         | 9.41  | 0.16 | 6.28   |  |
| 90.0     | 1.99 | 1.12 | 78.44  | 44.12  | 2.95  | 3.23    | 9.67         | 10.59 | 0.18 | 7.06   |  |
| 100.0    | 2.21 | 1.25 | 87.16  | 49.03  | 3.28  | 3.59    | 10.75        | 11.77 | 0.20 | 7.84   |  |
| 120.0    | 2.66 | 1.49 | 104.59 | 58.83  | 3.93  | 4.30    | 12.90        | 14.12 | 0.24 | 9.41   |  |
| 150.0    | 3.32 | 1.87 | 130.74 | 73.54  | 4.91  | 5.38    | 16.12        | 17.65 | 0.30 | 11.77  |  |
| 180.0    | 3.98 | 2.24 | 156.88 | 88.25  | 5.90  | 6.46    | 19.36        | 21.18 | 0.36 | 14.12  |  |
| 250.0    | 5.53 | 3.11 | 217.89 | 122.57 | 8.19  | 8.97    | 26.87        | 29.42 | 0.50 | 19.61  |  |
| 300.0    | 6.64 | 3.74 | 261.47 | 147.08 | 9.83  | 10.76   | 32.25        | 35.30 | 0.60 | 23.53  |  |
| 307.0    | 6.80 | 3.82 | 267.57 | 150.51 | 10.06 | 11.01   | 33.00        | 36.12 | 0.61 | 24.08  |  |

◆ 本表仅供用户参考。

## 短投射

|                                 | 屏幕尺寸WxH |      |        |        | 投影距离(D) |      |       |       | 伯权(1-1) |              |  |
|---------------------------------|---------|------|--------|--------|---------|------|-------|-------|---------|--------------|--|
| <b>16:9</b> 屏幕的对角 <br>  <u></u> | (n      | (m)  |        | (英寸)   |         | (m)  |       | (英尺)  |         | /周杪(⊓u)      |  |
|                                 | 宽度      | 高度   | 宽度     | 高度     | 广角      | 远焦   | 广角    | 远焦    | (m)     | <b>(</b> 英寸) |  |
| 30.0                            | 0.66    | 0.37 | 26.15  | 14.71  | 0.33    | 0.33 | 1.09  | 1.09  | 0.06    | 2.35         |  |
| 40.0                            | 0.89    | 0.50 | 34.86  | 19.61  | 0.44    | 0.44 | 1.45  | 1.45  | 0.08    | 3.14         |  |
| 60.0                            | 1.33    | 0.75 | 52.29  | 29.42  | 0.66    | 0.66 | 2.17  | 2.17  | 0.12    | 4.71         |  |
| 70.0                            | 1.55    | 0.87 | 61.01  | 34.32  | 0.77    | 0.77 | 2.54  | 2.54  | 0.14    | 5.49         |  |
| 80.0                            | 1.77    | 1.00 | 69.73  | 39.22  | 0.88    | 0.88 | 2.90  | 2.90  | 0.16    | 6.28         |  |
| 90.0                            | 1.99    | 1.12 | 78.44  | 44.12  | 0.99    | 0.99 | 3.26  | 3.26  | 0.18    | 7.06         |  |
| 100.0                           | 2.21    | 1.25 | 87.16  | 49.03  | 1.10    | 1.10 | 3.62  | 3.62  | 0.20    | 7.84         |  |
| 120.0                           | 2.66    | 1.49 | 104.59 | 58.83  | 1.33    | 1.33 | 4.35  | 4.35  | 0.24    | 9.41         |  |
| 150.0                           | 3.32    | 1.87 | 130.74 | 73.54  | 1.66    | 1.66 | 5.44  | 5.44  | 0.30    | 11.77        |  |
| 180.0                           | 3.98    | 2.24 | 156.88 | 88.25  | 1.99    | 1.99 | 6.52  | 6.52  | 0.36    | 14.12        |  |
| 250.0                           | 5.53    | 3.11 | 217.89 | 122.57 | 2.76    | 2.76 | 9.06  | 9.06  | 0.50    | 19.61        |  |
| 300.0                           | 6.64    | 3.74 | 261.47 | 147.08 | 3.31    | 3.31 | 10.87 | 10.87 | 0.60    | 23.53        |  |
| 307.0                           | 6.80    | 3.82 | 267.57 | 150.51 | 3.39    | 3.39 | 11.13 | 11.13 | 0.61    | 24.08        |  |

◆ 本表仅供用户参考。

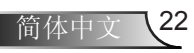

# 控制面板和遥控器

控制面板

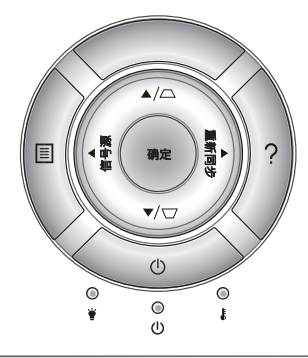

| 使用控制面板      |               |                                            |  |  |  |  |
|-------------|---------------|--------------------------------------------|--|--|--|--|
| 电源          | Ċ             | 参见第17-18页的"打开/关闭投影机电源"部分。                  |  |  |  |  |
| 重新同步        |               | 根据输入源自动同步投影机。                              |  |  |  |  |
| 确认          |               | 确认您选择的项目。                                  |  |  |  |  |
| 信号源         |               | 按"信号源"选择输入信号。                              |  |  |  |  |
| 菜单          |               | 按"菜单"以启动屏幕显示(OSD)菜单。如要退出<br>OSD,请再按一次"菜单"。 |  |  |  |  |
| 帮助 <b>?</b> |               | 帮助菜单(仅在未显示 OSD 菜单时使用)。                     |  |  |  |  |
| 四向选择键       |               | 使用▲ ▼ ◀▶选择项目或调整选择内容。                       |  |  |  |  |
| 梯形校正        | $\Box / \Box$ | 使用 🖸 🗋 调整由于倾斜投影机而造成的图像<br>失真。(±40度)        |  |  |  |  |
| 灯泡LED       | ۴ 0           | 指明投影机的灯泡状态。                                |  |  |  |  |
| 温度LED       |               | 指明投影机的温度状态。                                |  |  |  |  |
| 开机/待机LED    | ወ 🔾           | 指明投影机的状态。                                  |  |  |  |  |

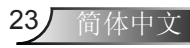

## 遥控器

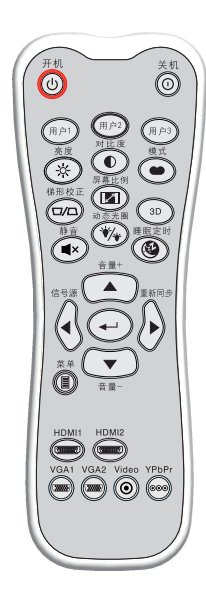

| 使用遥控器           |            |                                   |
|-----------------|------------|-----------------------------------|
| 开机              | ወ          | 开启投影机。                            |
| 关机              | 0          | 关闭投影机。                            |
| 用户1/用户2/<br>用户3 |            | 用户定义的键。请参见第52页进行设置。               |
| 亮度              | - <u>\</u> | 调整图像的亮度。                          |
| 对比度             |            | 控制图片最亮和最暗部分之间的差异程度。               |
| 模式              | •          | 选择一个显示模式以优化不同应用的设置。<br>(参见第 34 页) |
| 梯形校正            |            | 调整因投影机倾斜而导致的图像失真。                 |
| 屏幕比例            |            | 按此键改变所显示图像的画面比例。                  |
| 3D              |            | 手动选择一种与您的3D内容相匹配的3D模式。            |
| 静音              | ×          | 暂时关闭/开启音频。                        |
| 动态光圈            | */*        | 自动调整画面亮度,以获得最佳对比度<br>性能。          |
| 睡眠定时            | ۲          | 以分钟为单位设置倒计时,                      |
| 音量+/音量-         |            | 增大/减小音量。                          |
| 信号源             |            | 按"信号源"选择输入信号。                     |
| 重新同步            |            | 根据输入源自动同步投影机。                     |
|                 |            |                                   |

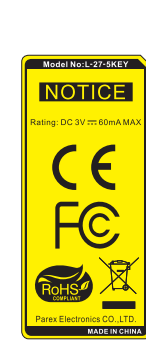

用户控制

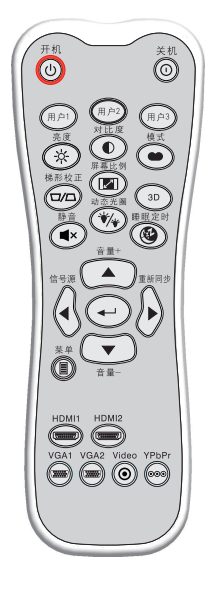

| 使用遥控器 |         |                                       |  |  |  |
|-------|---------|---------------------------------------|--|--|--|
| 确定    | ←       | 确认您选择的项目。                             |  |  |  |
| 菜单    |         | 显示或退出投影机的屏幕显示菜单。                      |  |  |  |
| HDMI1 | (77777) | 按"HDMI1"按钮可以选择来自HDMI 1/<br>MHL接口的信号源。 |  |  |  |
| HDMI2 |         | 按"HDMI2"按钮可以选择来自HDMI 2接口的信号源。         |  |  |  |
| VGA1  | ()      | 无功能。                                  |  |  |  |
| VGA2  |         | 无功能。                                  |  |  |  |
| Video | ۲       | 无功能。                                  |  |  |  |
| YPbPr | 000     | 无功能。                                  |  |  |  |
| 四向选择键 |         | 使用▲ ▼ ◀▶选择项目或调整选择内容。                  |  |  |  |

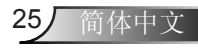

用户控制

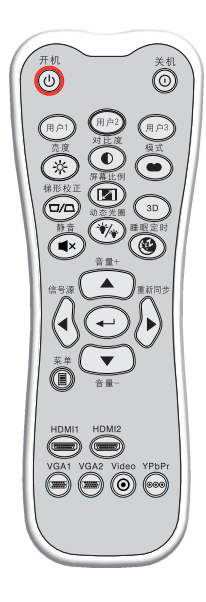

| MHL(移动高清链接)控制 |   |                               |  |  |  |  |  |
|---------------|---|-------------------------------|--|--|--|--|--|
| 模式            | • | 按住"模式"按钮1秒钟以上可以激活MHL遥<br>控模式。 |  |  |  |  |  |
|               |   | 如要退出,请再按一次"模式"按钮。             |  |  |  |  |  |
| 选择            | ← | 选择文件。                         |  |  |  |  |  |
| 菜单            |   | 按此键启动根菜单。                     |  |  |  |  |  |
| 四向选择键         |   | 使用向上、向下、向左和向右按钮选择项目或调整所作的选择。  |  |  |  |  |  |

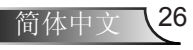

用户控制

## 安装电池

遥控器随附2节AAA电池。

只应使用制造商推荐的相同或同等类型的电池。

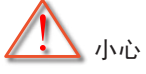

电池使用不当可能导致化学漏液或爆炸。请务必遵循下述指导说明。

请勿混用不同类型的电池。电池类型不同,特性也不同。

请勿混用新旧电池。新旧电池混用会缩短新电池使用寿命或导致旧电池 化学漏液。

电池没电后,应尽快取出。若皮肤接触到电池漏液化学物质,可能会造成损伤。如发现任何化学漏液,应用布擦拭干净。

因存放条件差异,此产品随附电池的预期使用寿命可能会缩短。

若长时间不使用遥控器单元,应取出电池。

在废弃电池时,务必遵守相关国家或地区的法规。

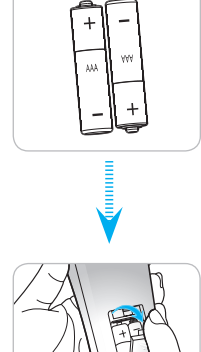

用户控制

使用帮助按钮

帮助功能可确保用户轻松设置和使用。 ▶ 按控制面板上的"?"按钮可以打开帮助菜单。

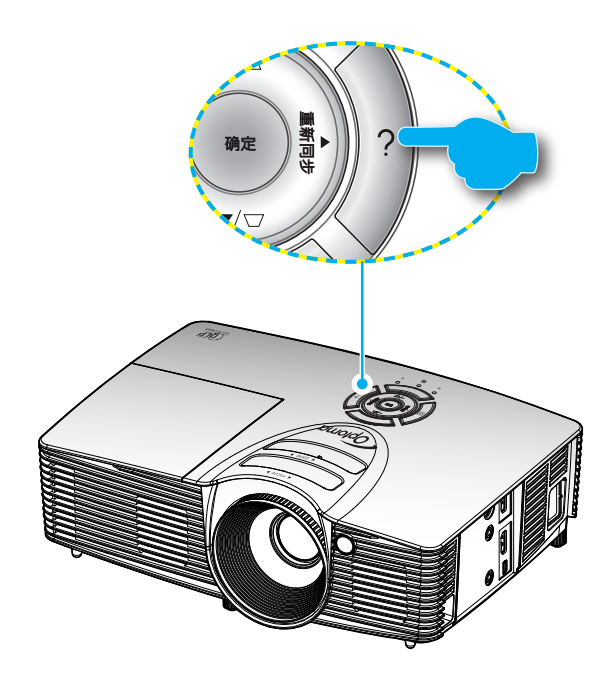

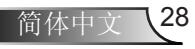

用户控制

▶ 仅当未检测到输入源时可使用帮助菜单按钮的功能。

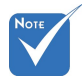

如欲了解更多信息,请参见第54-56页的
 "故障排除"部分。

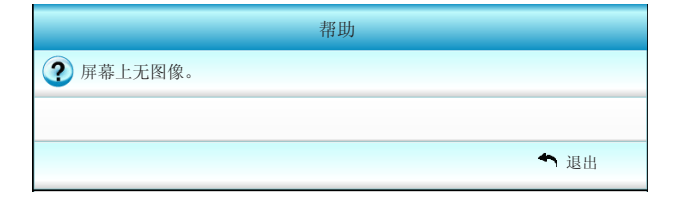

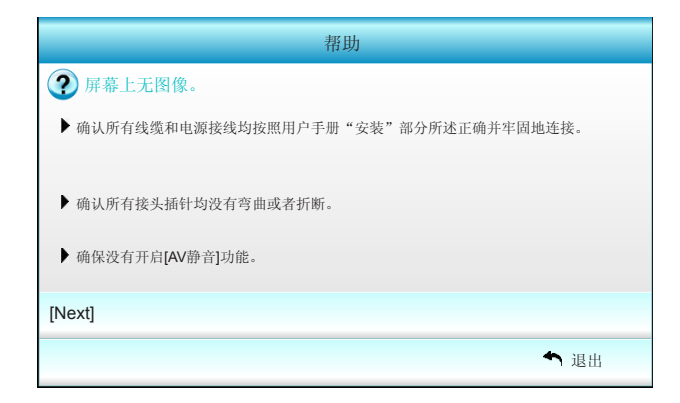

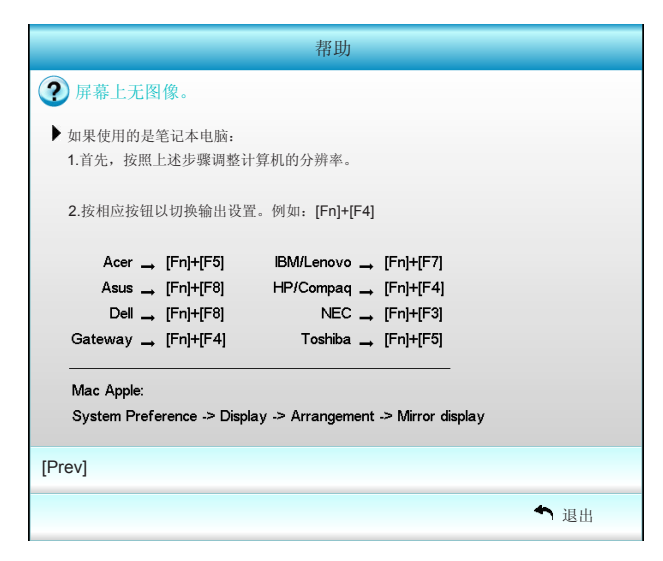

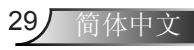

▶ 在检测到输入源时按帮助按钮将显示下列页面,可以帮助您诊 断问题。

| 帮助             |
|----------------|
| ⑦ 图像有斜边。       |
| ⑦ 图像太小或太大。     |
| ⑦ 听不到声音或者音量太小。 |
|                |
| ◆ 退出           |

| 帮助                                      |    |
|-----------------------------------------|----|
| 图像有斜边。     图像有斜边。                       |    |
| ▶ 可能时,调整投影机的位置,使其对准屏幕中间位置,并低于屏幕的下边缘。    |    |
|                                         |    |
| ▶ 反复按遥控器上的 [KEYSTONE + / -] 按钮,直至边缘变垂直。 |    |
|                                         |    |
| [梯型修正+/-]                               |    |
| ►                                       | 退出 |

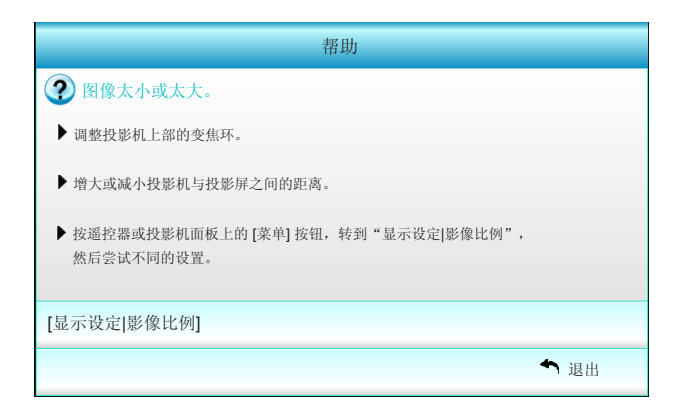

简体中文 30

## 屏幕显示菜单

本投影机具有一个多语言屏幕显示(OSD)菜单,可以调整图 像并更改多种设置。投影机将自动侦测信号源投影显示。

## 操作方法

- 1. 如要打开OSD菜单,请按遥控器或控制面板上的"菜单"。
- 2 当显示 OSD 时,使用 ◀▶ 键选择子菜单中的项目。在特定页上进 行选择时,按▼或"确定"键进入子菜单。
- 使用▲▼键在子菜单中选择所需项目,然后按▶或"确定"键查看 更多设置。通过◀▶键调整设置。
- 4. 在子菜单中选择下一个要调整的项目,并按照如上所述进行调整。
- 5. 按"确定"或"菜单"进行确认,屏幕将返回主菜单。
- 6. 如要退出,请再次按"菜单"。OSD 菜单将关闭,投影机自动保 存新的设置。

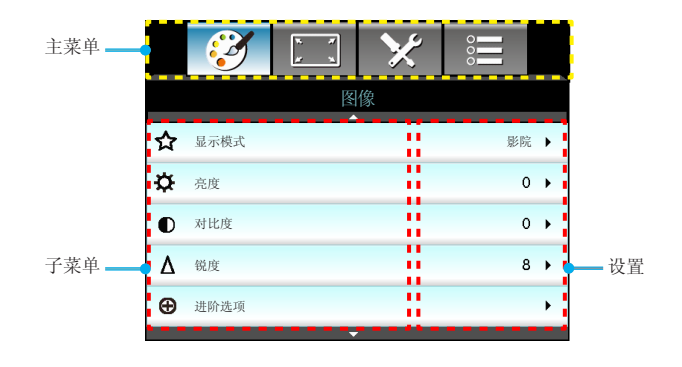

# 菜单树

| 主菜单  | 子菜单    |                                        |           |                           | 设置                                                                                                    |
|------|--------|----------------------------------------|-----------|---------------------------|----------------------------------------------------------------------------------------------------|
| 图像   | 显示模式   |                                        |           |                           | 影院 / 标准 / 生动 / 明亮 / 3D / 用户 / ISF白天 /<br>ISF夜晚 / 游戏                                                                                                    |
|      | 亮度     |                                        |           |                           | -50~50                                                                                                    |
|      | 对比度    |                                        |           |                           | -50~50                                                                                                    |
|      | #1 饱和度 |                                        |           |                           | -50~50                                                                                                    |
|      | #2 色度  |                                        |           |                           | -50~50                                                                                                    |
|      | 锐度     |                                        |           |                           | 1~15                                                                                                    |
|      | 进阶选项   | 降噪                                     |           |                           | 0~10                                                                                                    |
|      |        | Gamm                                   | a         |                           | 电影 / 影像 / 图像 / 标准                                                                                                    |
|      |        | Brillian                               | itColor™  |                           | 1~10                                                                                                    |
|      |        | Dynam                                  | nic Black |                           | 关1开                                                                                                    |
|      |        | 色温                                     |           |                           | 暖色 / 标准 / 凉爽 / 冷色                                                                                                    |
|      |        | 颜色设                                    | 置         | 红色/绿色/蓝<br>色/青色/洋红<br>/黄色 | 色调 / 饱和度 / 增益                                                                                                    |
|      |        |                                        |           | 白色                        | 红色/绿色/蓝色                                                                                                    |
|      |        |                                        |           | 恢复原值                      |                                                                                                    |
|      |        |                                        |           | 退出                        |                                                                                                    |
|      |        | 颜色空                                    | 间         |                           | 自动 / RGB (0-255) / RGB (16-235) / YUV                                                                                                    |
|      |        | 退出                                     |           |                           |                                                                                                    |
|      | 恢复原值   |                                        |           |                           |                                                                                                    |
|      | 退出     |                                        |           |                           |                                                                                                    |
| 显示设定 | 影像比例   |                                        |           |                           | 4:3 / 16:9 / LBX / Native / SuperWide                                                                                                    |
|      | 边缘遮盖   |                                        |           |                           | 0~5                                                                                                    |
|      | 缩放     |                                        |           |                           | 0~10                                                                                                    |
|      | 影像位移调整 | ▲ 水平位                                  | 移         |                           | -100~100                                                                                                    |
|      |        | 垂直位                                    | 移         |                           | -100~100                                                                                                    |
|      | 梯形失真调节 |                                        |           |                           | -40~40                                                                                                    |
|      | 3D     | 3D 模词                                  | 式         |                           | 关 / DLP-Link / VESA 3D                                                                                                    |
|      |        | 3D 影(                                  | 象格式       |                           | 自动 / Side By Side / Top and Bottom / Frame<br>Sequential                                                                                                    |
|      |        | 3D -> 2                                | 2D        |                           | 3D / L / R                                                                                                    |
|      |        | *3 3D 同步                               | 步反转       |                           | 开/关                                                                                                    |
|      |        | 退出                                     |           |                           |                                                                                                    |
|      | 退出     |                                        |           |                           |                                                                                                    |
| 设置   | 语言     |                                        |           |                           | English / Deutsch / Français / Italiano<br>/ Español / Português / Svenska /<br>Nederlands / Norsk//Dansk / Polski /<br>Suomi / Pycckий / دא/אואנג / Magyar<br>/ Čeština / جب / 繁體中文 /<br>简体中文 / 日本語 / 한국어 / ไพย /<br>Türkçe / Việt / Bahasa Indonesia /<br>Română |
|      | 投影方式   |                                        |           |                           |                                                                                                    |
|      | 菜单位置   |                                        |           |                           |                                                                                                    |
|      | 声音设定   |                                        | 声器        |                           | 开1关                                                                                                    |
|      |        | 静音                                     |           |                           | 开1关                                                                                                    |
|      |        | 音量                                     |           |                           | 0~10                                                                                                    |
|      |        | し ―――――――――――――――――――――――――――――――――――― |           |                           |                                                                                                    |

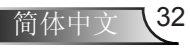

用户控制

| 主菜单 | 子菜单             |     |                 | 设置                                              |
|-----|-----------------|-----|-----------------|-------------------------------------------------|
| 设置  | 安全设定            | ſ   | 安全设定            | 开1关                                             |
| ~1  |                 | -   | 安全定时            | 月/天/小时                                          |
|     |                 | 1   | 更改密码            |                                                 |
|     |                 | ι-  | 退出              |                                                 |
|     | 进阶选项            | ſ   | 开机画面            | 默认/中性/用户                                        |
|     |                 |     | 屏幕捕获            |                                                 |
|     |                 | ι-  | 退出              |                                                 |
|     | 退出              |     |                 |                                                 |
|     | 输入源             |     |                 | HDMI 1 / MHL / HDMI 2                           |
|     | 信号源锁定           |     |                 | 开1关                                             |
|     | 高海拔模式           |     |                 | 开1关                                             |
|     | 信息隐藏            | _   |                 | 开1关                                             |
|     | 按键锁定            |     |                 | 开1关                                             |
|     | 测试图案            |     |                 | 无 / 网格 / 白色图案                                   |
|     | 红外 功能           |     |                 | 全部/前方/顶端/关                                      |
|     | 12V 继电器         |     |                 | 关 / 开 / 自动3D格式                                  |
|     | 背景颜色            |     |                 | 黑色/红色/蓝色/绿色/白色                                  |
| -   | 灯泡设定            | (   | 灯泡已用时间          |                                                 |
|     |                 | 1   | 灯泡使用寿命提示        | 开1关                                             |
|     |                 |     | 灯泡模式            | 明亮 / 节能 / 高动态节能模式                               |
|     |                 |     | 灯泡时数重置          | 是/否                                             |
|     |                 | ι-  | 退出              |                                                 |
|     | HDMI Link同步控制设定 | , - | HDMI Link       | 关1开                                             |
|     |                 | -   | Inclusive of TV | 是/否                                             |
|     |                 | -   | 电源开机同步          | 双向同步 / 投影机 → 设备 / 设备 →<br>投影机                   |
|     |                 | ( - | 电源关机同步          | 关1开                                             |
|     | 遥控设定            | ſ   | 用户1/用户2/用户3     | 颜色设置 / 色温 / Gamma / HDMI Link /<br>测试图案 / AV 静音 |
|     |                 | ( - | 退出              |                                                 |
|     | 进阶选项            | (   | 电源侦测自动开机        | 开1关                                             |
|     |                 | -   | 自动关机(分)         | 0~180                                           |
|     |                 | -   | 睡眠定时(分)         | 0~990                                           |
|     |                 | -   | 电源模式(待机)        | 活动 / 节能                                         |
|     |                 | ι-  | 退出              |                                                 |
|     | 恢复原值            | r - | 目前设定            | 取消/是                                            |
|     |                 | ι-  | 全部              | 取消/是                                            |
|     | 退出              |     |                 |                                                 |

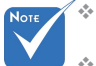

- 请注意屏幕显示菜单(OSD)会根据投影机型号及连接的信号源不同而内 容有所不同。
- ◆ (#1,#2)"饱和度"和"色度"等选项适用于HDMI YUV,不适用于HDMI RGB。
- ◆ (#3) "3D 同步反转"仅在启用 3D 时可用。

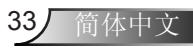

|   | Ĩ    | N N<br>N | × | 000  |   |
|---|------|----------|---|------|---|
|   |      | 图        | 像 |      |   |
| ☆ | 显示模式 |          |   | 影院   | • |
| ¢ | 亮度   |          |   | 0    | • |
| 0 | 对比度  |          |   | 0    | • |
| Δ | 锐度   |          |   | 8    | • |
| Ð | 进阶选项 |          |   |      | • |
|   |      |          | , |      |   |
| 0 | 恢复原值 |          |   |      | • |
|   |      |          |   | ▲ 退出 | ł |

显示模式

用户控制

对于许多类型的图像,投影机里有很多已经优化了的出厂预置。

影院:用于家庭影院。

图像

- 标准:此模式旨在尽可能接近地按照电影导演希望的方式重现图 像。色彩、色温、亮度、对比度和 gamma 设置均可配置为标准 参考水平。
- ▶ 生动:经优化,显示艳丽的图像。
- ▶ 明亮: PC 输入的最高亮度。
- ▶ 3D: 为启用的 3D 模式建议的设置。3D中用户的任何进一步调 整将保存在此模式中以备再次使用。
- ▶ 用户:用户设置。
- ▶ ISF白天:利用ISF白天模式优化图像,通过完美校准达到最佳图 像质量。
- ▶ ISF夜晚:利用ISF夜晚模式优化图像,通过完美校准达到最佳图 像质量。
- ▶ 游戏:适合游戏内容。
- 亮度

调整图像的亮度。

- ▶ 按◀使图像变暗。
- ▶ 按▶使图像变亮。

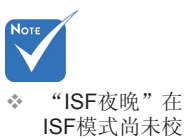

ISF模式尚未校 准时不显示。

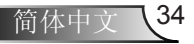

对比度

对比度控制图片最亮和最暗部分之间的差异程度。

▶ 按◀降低对比度。

▶ 按▶提高对比度。

锐度

调整图像清晰度。

▶ 按◀降低锐度。

▶ 按▶提高锐度。

#### 恢复原值

选择"是"可恢复"图像"的出厂默认设置。

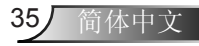

|                 | * *<br>* * | ×     |             |
|-----------------|------------|-------|-------------|
|                 | 冬          | 像<br> |             |
|                 | رمیند<br>م |       |             |
| 降噪              |            |       | 10          |
| Gamma           |            |       | 电影          |
| BrilliantColor™ |            |       | 10          |
| DynamicBlack    |            |       | 低           |
| 色温              |            |       | <b>ф</b>    |
| 颜色设置            |            |       |             |
|                 |            | 7     |             |
| 颜色空间            | -          | -     | 自动          |
|                 |            |       | <b>今</b> 退出 |

降噪

用户控制

图像 | 进阶选项

降噪功能可以减少隔行扫描信号中可见噪点的数量。范围 是"0"到"10"。(0:关)

#### <u>Gamma</u>

这允许您设置 gamma 曲线类型。完成初始设置和微调后,可以执行 Gamma 调整步骤优化图像输出。

- ▶ 电影:用于家庭影院。
- ▶ 影像:用于视频或 TV 信号源。
- ▶ 图像:用于 PC/照片信号源。
- ▶ 标准:用于标准化设置。

#### **BrilliantColor**<sup>™</sup>

采用新的色彩处理算法和系统级增强功能,此可调项目可以 在提供逼真、丰富图片色彩的同时,微调图片亮度。范围 是"1"到"10"。如果希望图像更鲜艳更明亮一些,可以向最高 设置方向调整。如果要让图像平缓自然一些,可以向最低设置方向 调整。

#### Dynamic Black

Dynamic Black可使投影机自动优化黑暗/明亮电影场景的显示,使 之能以极高的精细度显示。

#### <u> 色温</u>

选择色温:暖色、标准、凉爽和冷色。

用户控制

颜色设置

按▶进入

| 下一 | 个菜单,然后使用。 | ▲或▼或◀或▶ | 选择项目。 |
|----|-----------|---------|-------|
|    | 颜色设置      |         |       |
|    | 红色        | 青色      |       |
|    | 绿色        | 洋红      |       |
|    | 蓝色        | 黄色      |       |
|    | 白色        | ♥ 恢复原值  |       |
|    |           | ◆退出     |       |

▶ 红色/绿色/蓝色/青色/洋红/黄色:使用 ◀ 或 ▶ 可选择色调、饱和度和增益颜色。

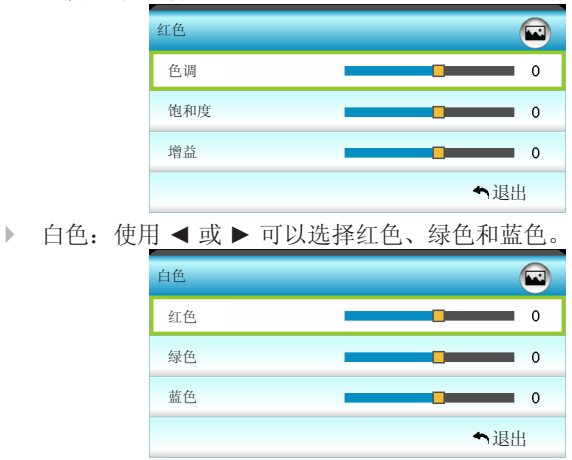

▶ 恢复原值:选择 "\$ 恢复原值"可恢复颜色调整的出厂默认设置。

颜色空间

选择合适的颜色矩阵类型: 自动、RGB (0-255)、RGB (16-235)或 YUV。

|            | <b>Z</b> | * * | *  | 000  |   |
|------------|----------|-----|----|------|---|
|            |          | 显示  | 设定 |      |   |
| 묘          | 影像比例     |     |    | 16:9 | • |
|            | 边缘遮盖     |     |    | 0    | × |
|            | 缩放       |     |    | 0    | ۲ |
| ÷          | 影像位移调整   |     |    |      | ۲ |
| Ъ          | 梯形失真调节   |     |    | 0    | ۲ |
| <u>6</u> ð | 3D       |     |    |      | • |
|            |          |     |    | ◆ 退出 |   |

影像比例

显示设定

用户控制

可以使用此功能选择所需的宽高比。

- ▶ 4:3: 此格式适用于 4x3 输入源。
- ▶ 16:9: 此影像比例适用于 16x9 输入源,如针对宽屏电视的 HDTV 和 DVD 增强。
- LBX:此影像比例适用于非 16x9、宽屏信号源以及使用外部变形镜头以全分辨率显示 2.35:1 宽高比的用户。
- ▶ Native: 此影像比例显示无缩放的原始图像。
- SuperWide: 此模式缩放2.35:1信号源,使其填充100%图像高度以去除黑条。(图像的左侧和右侧将被裁切)。
- 关于 LBX 模式的详细信息:
- 一些宽屏DVD未针对16x9电视进行增强。因此,图像以16:9模 式显示时看起来不正确。在这种情况下,请尝试使用4:3模式观 看DVD。如果内容本身不是4:3,在16:9显示屏上图像四周会 出现黑条。对于此类型的内容,可以使用LBX模式使图像占满 16:9显示屏。
- 2. 如果使用外部横向压缩镜头,此 LBX 模式还允许您观看 2.35:1 内容(包括 Anamorphic DVD 和 HDTV 电影信号源),前提是 该内容针对在 16x9 显示屏上观看 2.35:1 宽图像进行了变形宽 屏增强。在此情况下,没有黑条。灯泡功率和垂直分辨率得到 完全利用。

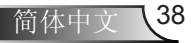

用户控制 | 480i/p | 576i/p | 1080i/p | 720p | 计算机 1440 x 1080 中心 1920 x 1080 中心

| LBX       | 1920 x 1440 居中,以居中显示 1920 x 1080 图像            |
|-----------|------------------------------------------------|
| Native    | 不调整图像大小,1:1 对应比例并居中。此影像比例显示未<br>经任何调整的原始图像。    |
| SuperWide | 调整至2534 x 1426(放大132%),然后显示1920x1080的<br>居中图像。 |

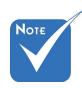

÷.

✤ 每个 I/O 都具有 不同的"边缘遮

盖"设置。

盖"和"缩 放"无法同时工

"边缘遮

作。

边缘遮盖

对图像进行边缘遮盖以去除视频信号源边缘上的视频编码噪点。 缩放

▶ 按◀减小图像的尺寸。

▶ 按▶放大投影屏幕上的图像。

影像位移调整

16:9屏幕

4:3

16:9

按▶进入下一个菜单(如下所示),然后使用▲、▼、◀或 ▶选择项目。

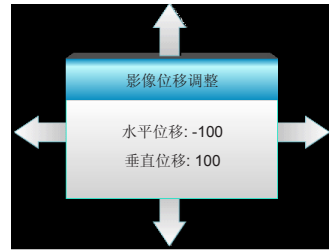

水平位移:按 ◀ ▶ 可水平移动投影的图像位置。
 垂直位移:按 ▲ ▼ 可垂直移动投影的图像位置。

梯形失真调节

按 ◀ 或 ▶ 调整图像垂直失真, 使图像更为方正。

| <b>2</b> | ] 🗙  |      |
|----------|------|------|
|          | 显示设定 |      |
|          | 3D   |      |
| 3D 模式    |      | 关    |
| 3D 影像格式  |      | 自动   |
| 3D -> 2D |      | 3D   |
| 3D 同步反转  |      | 关    |
|          |      | ◆ 退出 |

3D 模式

显示设定 | 3D

用户控制

- ▶ 关:选择"关"时关闭3D模式。
- ▶ DLP-Link: 选择 "DLP-Link" 可使用 DLP Link 3D 眼镜的优化 设置。(参见第 16 页)。
- ▶ VESA 3D: 选择 "VESA 3D" 可使用 VESA 3D 眼镜的优化设置。(参见第 16 页)。

<u>3D 影像格式</u>

- ▶ 自动: 当检测到3D识别信号时, 自动选择3D影像格式。
- ▶ Side By Side: 以"并排"影像格式显示 3D 信号。
- ▶ Top and Bottom: 以"Top and Bottom"格式显示 3D 信号。
- ▶ Frame Sequential: 以 "Frame Sequential" 格式显示 3D 信 号。

#### <u>3D -> 2D</u>

- ▶ 3D:显示 3D 信号。
- ▶ L(左):显示3D内容的左侧帧。
- ▶ R(右):显示3D内容的右侧帧。

#### <u>3D 同步反转</u>

- ▶ 按"开"可改变左侧和右侧的帧内容。
- ▶ 按"关"可获取默认帧内容。

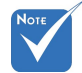

- ✤ 仅3D时序支持 3D影像格式(参 见第63页)。
- ◆ "3D 影像格 式"设置仅适用 于非 HDMI 1.4a 的 3D 信号。

用户控制

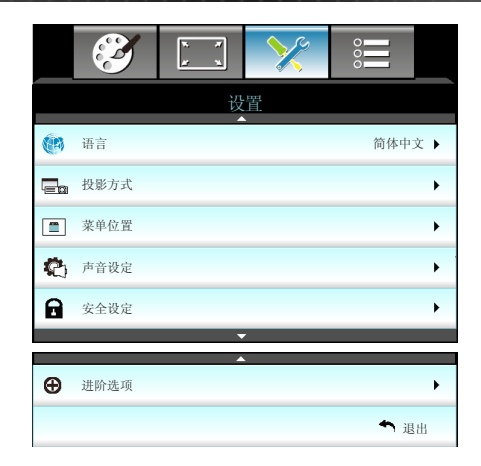

<u>语言</u>

设置

选择多语种 OSD 菜单。按▶进入子菜单,然后使用 ▲、▼、◀ 或 ▶ 键选择所需的语言。按"确定"完成选择。

| 1 (1) 语言  |             |         |            |  |  |  |  |
|-----------|-------------|---------|------------|--|--|--|--|
| English   | Nederlands  | Čeština | Türkçe     |  |  |  |  |
| Deutsch   | Norsk/Dansk | عربي    | فارسی      |  |  |  |  |
| Français  | Polski      | 繁體中文    | Vietnamese |  |  |  |  |
| Italiano  | Русский     | 简体中文    | Romanian   |  |  |  |  |
| Español   | Suomi       | 日本語     | Indonesian |  |  |  |  |
| Português | ελληνικά    | 한국어     |            |  |  |  |  |
| Svenska   | Magyar      | ไทย     | ◆退出        |  |  |  |  |

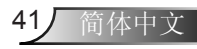

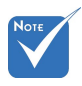

✤ 背投-桌面和背投-吊装时使用透明 屏幕。

| 投影力 | 5式           |     |             |
|-----|--------------|-----|-------------|
| ►   | <b>≪ –</b> ∠ | 正投  | -桌面         |
|     | 这是默认进        | 上择。 | 图像直线投影到屏幕上。 |
|     |              | 背投  | -桌面         |
|     | 当选择时,        | 图像  | 反转。         |
| ►   | < =<         | 正投  | -吊装         |
|     | 当选择时,        | 图像  | 上下颠倒。       |
| ►   | <b>(</b> )   | 背投  | -吊装         |

当选择时,图像反转并上下颠倒。

菜单位置

选择显示屏上的菜单位置。

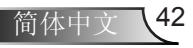

用户控制

| <b>E</b> | × | ] 📏  |          |     |
|----------|---|------|----------|-----|
|          |   | 设置   |          |     |
|          | j | 声音设定 |          |     |
| 内置扬声器    | } |      |          | 关 ▶ |
| 静音       |   |      |          | 关 ▶ |
| 音量       |   |      |          | 5 ▶ |
|          |   |      | <b>م</b> | 退出  |

# 设置 | 声音设定

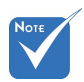

### <u>内置扬声器</u>

选择"开"或"关"可打开或关闭内置扬声器。

| * | "静音"功能可影 | <u>静音</u> |
|---|----------|-----------|
|   | 响内部和外部扬声 | ►         |
|   | 器的音量。    |           |

▶ 选择"开"可开启静音。
 ▶ 选择"关"可关闭静音。

<u>音量</u>

- ▶ 按 ◀ 减小音量。
- ▶ 按▶ 增大音量。

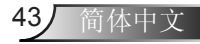

| Ĩ    | ж. <i>ж</i><br>ж. ж | ×  | 000                     |     |
|------|---------------------|----|-------------------------|-----|
|      | 设                   | 置. |                         |     |
|      | 安全                  | 设定 |                         |     |
| 安全设定 |                     |    | ÷                       | 关 ▶ |
| 安全定时 |                     |    |                         | •   |
| 更改密码 |                     |    |                         | •   |
|      |                     |    | <ul> <li>▲ 退</li> </ul> | 8   |

设置|安全设定

#### 安全设定

▶ 开:选择"开"可在打开投影机时使用安全验证。

关:选择"关"能够切换投影机,无需密码验证。

安全定时

可以选择时间(月/日/时)功能以设置投影机使用时数。经过此时间后,会提示您重新输入密码。

#### 更改密码

- ▶ 第一次:
- 1. 按"↓"设置密码。
- 2. 密码必须是4位。
- 使用遥控器上的数字按钮输入新密码,然后按 "↓" 键确认密码。
- ▶ 更改密码:

(如果您的遥控器没有数字按键,请使用上/下箭头更改密码的 每一位,然后按"确定"确认)

- 1. 按"↓"输入旧密码。
- 2. 使用数字按钮输入当前密码, 然后按"↓"进行确认。
- 使用遥控器上的数字按钮输入新密码(4位),然后按 "↓" 进行确认。
- 4. 再次输入新密码, 然后按"↓"进行确认。
- 如果连续3次输入错误密码,投影机将自动关机。
- ▶ 如果您忘记密码,请联系当地办事机构寻求支持。

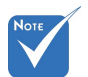

✤ 密码默认值是 "1234" (初次使 用时)。

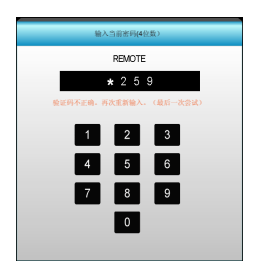

44

简体中文

用户控制

| <b>E</b> | x x x | ×  | 000         |   |  |  |  |
|----------|-------|----|-------------|---|--|--|--|
|          | 设     | 置. |             |   |  |  |  |
|          | 进阶选项  |    |             |   |  |  |  |
| 开机画面     |       |    |             |   |  |  |  |
| 屏幕捕获     |       |    |             | • |  |  |  |
|          |       |    | <b>속</b> 退日 | 1 |  |  |  |

# Νοτε

#### 开机画面

设置 | 进阶选项

可以使用此功能设置所需的开机画面。如果进行过更改,则在投影 机下次开机时更改会生效。

- ▶ 默认:默认开机画面。
- ▶ 中性:开机画面不显示标志。
- ▶ 用户:使用通过"屏幕捕获"功能存储的图片。

#### 屏幕捕获

按▶立即捕获屏幕上目前显示的图片图像。

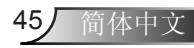

\* 为成功捕获屏幕, 确保屏幕图像不超 出投影机固有分辨 率。(1080p: 1920 x 1080)。

|            | I       | к. <i>И</i><br>И х. | × |   |                                              |
|------------|---------|---------------------|---|---|----------------------------------------------|
|            |         | 选                   | 项 |   |                                              |
| +          | 输入源     |                     |   |   | •                                            |
| <b>₽</b> ₽ | 信号源锁定   |                     |   | ŧ | έ ▶                                          |
| 4          | 高海拔模式   |                     |   | ŧ | έ ▶                                          |
| 1          | 信息隐藏    |                     |   | ŧ | έ ▶                                          |
| ₽          | 按键锁定    |                     |   | ŧ | έ ▶                                          |
| ۲          | 测试图案    |                     |   | ÷ | π►                                           |
| 1          | 红外 功能   |                     |   | 全 | 部 🕨                                          |
| EX/        | 12V 继电器 |                     |   | ŧ | <b>€                                    </b> |

输入源

用户控制

使用此选项可以启用/禁用输入源。按▶进入子菜单并选择想要的输入源。按"确定"完成选择。投影机将仅搜索启用的输入源。

<u>信号源锁定</u>

▶ 开:投影机只搜索当前输入连接。

诜项

▶ 关:若当前输入信号丢失,投影机将搜索其它信号。

### 高海拔模式

选择"开"时,风扇转速加快。此功能在空气稀薄的高海拔区域非常有用。

### 信息隐藏

▶ 开:选择"开"可隐藏信息。

▶ 关:选择"关"时显示"搜索"消息。

#### 按键锁定

当按键锁定功能设成"开"时,控制面板将被锁定,但仍可通过遥 控器操作投影机。通过选择"关",可以重新使用控制面板。

#### 测试图案

显示一幅测试图案。包括网格、白色图案和无。

用户控制

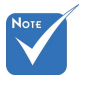

"前方"和
 "顶端"在待机
 模式下不能选择。

红外 功能

- 全部:选择"全部",可通过前部或顶部红外接收器的遥控器 来操作投影机。
- 前方:选择"前方",可通过前方红外接收机的遥控器来操作 投影机。
- 顶端:选择"顶端",可通过顶部红外接收机的遥控器来操作 投影机。
- 关:选择"关"时,不能使用遥控器在红外接收器的前方或上 方操作投影机。通过选择"关",可以使用控制面板按键。

#### 12V 继电器

- ▶ 关:选择"关"时禁用触发器。
- ▶ 开:选择"开"时启用触发器。
- ▶ 自动3D格式: 当"自动3D格式"启用时,投影机将自动检测何时显示3D图像以及何时激活此端口的继电器。

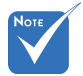

 \* 12V触发器A继电 器接口支持12V、
 250mA、3.5mm Mini插孔。

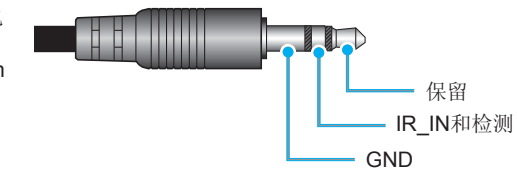

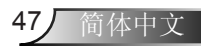

|    |    | <b>X</b>        | : 🗙      |      |
|----|----|-----------------|----------|------|
|    |    |                 | 选项       |      |
|    |    | 背景颜色            |          | 黑色 ▶ |
| 诜项 | ୍ର | 灯泡设定            |          | •    |
|    | Ľ  | HDMI Link同步控制设定 | ē        | •    |
|    |    | 遥控设定            |          | •    |
|    | Ð  | 进阶选项            |          | •    |
|    | 0  | 恢复原值            |          | ۲.   |
|    |    |                 |          | ◆ 退出 |
|    |    |                 | <b>T</b> |      |

背景颜色

用户控制

无可用信号时,使用此功能显示"黑色"、"红色"、 "蓝色"、"绿色"或"白色"屏幕。

恢复原值

- ▶ 目前设定:选择"是"将此菜单上的显示参数恢复至出厂默认 设置。
- ▶ 全部:选择"是"将所有菜单上的显示参数恢复至出厂默认设置。

用户控制

|      |       | ار م<br>ا | ×  |            |     |
|------|-------|-----------|----|------------|-----|
|      |       | 选         | 项  |            |     |
|      |       | 灯泡        | 设定 |            |     |
| 灯泡已月 | 目时间   |           |    |            | 0   |
| 灯泡使月 | 月寿命提示 |           |    | 3          | ₩.  |
| 灯泡模式 | ¢     |           |    | 明          | 亮 ▶ |
| 灯泡时爹 | 女重置   |           |    |            | •   |
|      |       |           |    | <b>◆</b> 退 | 出   |

# 选项 | 灯泡设定

<u>灯泡已用时间</u>

显示投影时间。

灯泡使用寿命提示

选择此功能可以在显示"更换灯泡"信息时显示或者隐藏警告消息。

在建议更换灯泡的前30小时显示此信息。

<u>灯泡模式</u>

- ▶ 明亮:选择"明亮"可增加亮度。
- ▶ 节能:选择"节能"以调暗投影机的灯光,这可降低功耗并延 长灯的使用寿命。
- 高动态节能模式:选择"高动态节能模式"时降低灯泡功率, 根据内容亮度在100%和30%之间动态调整灯泡功耗。灯泡使用 寿命会得到延长。

<u>灯泡时数重置</u>

更换灯泡后使灯泡寿命倒计时归零。

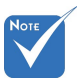

◆ 当操作时环境温度 超过40℃时,投 影机将自动切换至 节能。

 ◆ "灯泡模式"可 独立设置 2D 和 3D。

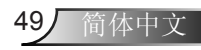

| <b>2</b>        | к <i>И</i><br>И Х | ×  |      |
|-----------------|-------------------|----|------|
|                 | 选                 | 项  |      |
|                 | 进阶                | 选项 |      |
| HDMI Link       |                   |    | 关    |
| Inclusive of TV |                   |    | 否    |
| 电源开机同步          |                   |    | 双向同步 |
| 电源关机同步          |                   |    | 关    |
|                 |                   |    | ▲ 退出 |

# 选项 | HDMI Link同步 控制设定

用户控制

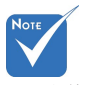

当待机模式 <0.5W时,HDMI Link功能不工作。

能可能不工作,具

体取决于所连接产

### 使用HDMI Link

- 当使用HDMI线将多台HDMICEC兼容设备连接到投影机时,可以 使用投影机OSD中的HDMILink控制功能在同一电源开机或电源关 机状态对它们进行控制。
- 这样,就可以通过HDMI Link功能让一台设备或一个群组中的多个 设备电源开机或电源关机。
- 在通常配置中, DVD播放机可以通过功放或家庭影院系统连接到投 影机。

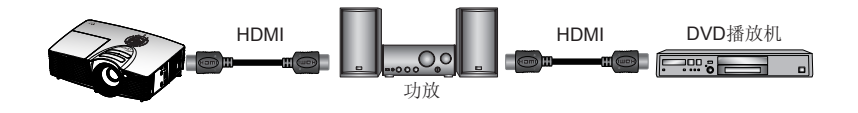

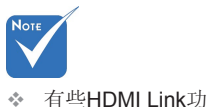

准。

#### HDMI Link

启用/禁用HDMI Link功能。仅当此设置设为"开"时,可以使用 Inclusive of TV、电源开机同步和电源关机同步等选项。

#### 品的设计以及是否 符合HDMI CEC标 Inclusive of TV

如果此设置设为"是",TV和投影机将同时自动关闭。为防止两个设备同时关闭,可以将此设置设为"否"。

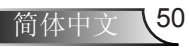

用户控制

电源开机同步

CEC开机命令。

- ▶ 双向同步:投影机和CEC设备将同时开机。
- ▶ 投影机->设备: CEC设备将在投影机开机之后开机。
- ▶ 设备->投影机:投影机将在CEC设备开机之后开机。

电源关机同步

如果此设置设为"开",HDMI Link连接的设备和投影机将同时自动关闭。设为"关"时,HDMI Link连接的设备和投影机将不同时 自动关闭。

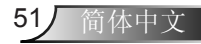

| Ĩ   | x x | ×  |       |     |
|-----|-----|----|-------|-----|
|     | 选   | 项  |       |     |
|     | 遥控  | 设定 |       |     |
| 用户1 |     |    | 颜色设置  | E≯  |
| 用户2 |     |    | 色温    | L 🕨 |
| 用户3 |     |    | Gamma | a 🕨 |
|     |     |    | ◆ 退日  | 1   |

# 选项 | 遥控设定

用户控制

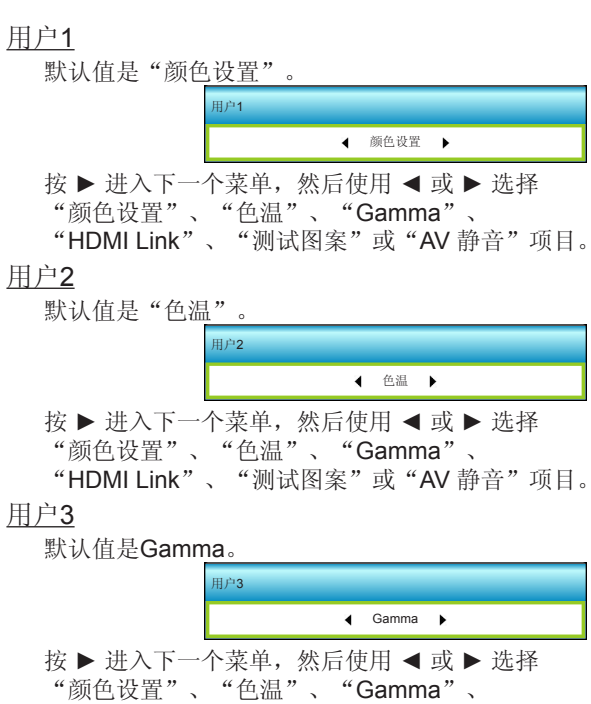

"HDMI Link"、"测试图案"或"AV 静音"项目。

用户控制

|         | х. <i>7</i><br><u>и</u> х. | ×  | •<br>• |    |
|---------|----------------------------|----|--------|----|
|         | 选                          | 项  |        |    |
|         | 进阶                         | 选项 |        |    |
| 电源侦测自动  | 开机                         |    | 开      | •  |
| 自动关机(分) |                            |    | 30     | ×  |
| 睡眠定时(分  | )                          |    | 00     | •  |
| 电源模式(待机 | .)                         |    | 活动     | ۰, |
|         |                            |    | ◆ 退出   |    |

53

简体中文

选项 | 进阶选项

电源侦测自动开机

选择"开"可开启电源侦测自动开机模式。当接通了交流电源时,投 影机将自动开机,而不用按投影机控制面板或遥控器上的"**也**"键。 自动关机(分)

以分钟为单位设置倒计时,设置后无论是否有信号输入到投影机均 开始倒计时,倒计时(以分钟为单位)结束时,投影机自动关机。

<u>睡眠定时(分)</u>

以分钟为单位设置倒计时,设置后无论是否有信号输入到投影机均 开始倒计时,倒计时(以分钟为单位)结束时,投影机自动关机。

✤ 投影机的电源关闭 后睡眠定时的值将 被归零。

<sup>(天闭)</sup> <u>电源模式(待机)</u>

▶ 节能:选择"节能"可进一步降低功耗(<0.5W)。

▶ 活动:选择"活动"返回正常待机状态。

附录

## 故障处理

如果在使用投影机过程中遇到问题,请参阅以下信息。若问题 无法解决,请与当地经销商或维修中心联系。

## 图像问题

2 屏幕上没有图像

- ▶ 确认所有线缆和电源接线均按照"安装"部分所述正确并牢固 地连接。
- ▶ 确认接头插针没有弯曲或者折断。
- ▶ 检查投影灯泡是否牢固安装。请参见"更换灯泡"部分。
- ▶ 确认已经取下了镜头盖并且投影机电源已经打开。
- ▶ 确保没有开启 "AV 静音"功能。

## 🛙 图像聚焦不准

- ▶ 确保已取下镜头盖。
- ▶ 调整投影机镜头上的调焦环。
- ▶ 确认投影屏与投影机位于要求的距离范围之内。 (参见第21-22页)

## 2 显示 16:9 DVD 盘时图像被拉伸

- ▶ 当播放横向压缩 DVD 或 16:9 DVD 时,本投影机在投影机一端 以 16:9 影像比例显示最佳图像。
- ▶ 如果播放 LBX 影像比例的 DVD 盘,请在投影机 OSD 中将影像比例改成 LBX。
- ▶ 如果播放 4:3 影像比例的 DVD 盘,请在投影机 OSD 中将影像 比例改成 4:3。
- ▶ 如果图像仍被拉伸,则还需要按照如下步骤调整宽高比:
- ▶ 在DVD播放机上将显示影像比例设成16:9(宽)宽高比类型。

## 🛙 图像太小或太大

54

简体中文

- ▶ 调整投影机上部的变焦控制杆。
- ▶ 增大或减小投影机与投影屏之间的距离。
- ▶ 按投影机面板上的"菜单"按钮,转到"显示设定-->影像比例"。尝试其它设置。

附录

## 2 图像有斜边:

- ▶ 可能时,调整投影机的位置,使其对准屏幕中间位置,并低于 屏幕的下边缘。
- ▶ 使用 OSD 的"显示设定-->梯形失真调节"进行调整。

## 2 图像反转

▶ 在 OSD 中选择"设置-->投影方式"以调整投影方向。

## 2 模糊重影

▶ 将"3D影像格式"按钮调到"关",避免普通2D图像出现模糊 重影。

## ⑦两个图像,并排格式

▶ 如果输入信号是 HDMI 1.3 2D 1080i 并排,则按 "3D影像格式"按钮调到 "Side By Side"。

## 🕐 图像没有显示为 3D

- ▶ 检查 3D 眼镜的电池是否已耗尽。
- ▶ 检查 3D 眼镜是否已打开。
- ▶ 如果输入信号是 HDMI 1.3 2D 1080i 并排,则按 "3D影像格式"按钮切换到 "Side By Side"。

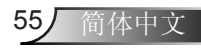

附录

## 其它问题

投影机对所有控制均停止响应

▶ 如果可能,关闭投影机电源,拔掉电源线,等待至少 20 秒后重 新连接电源。

2 灯泡不亮或者发出喀啦声

灯泡达到使用寿命时,可能无法点亮并发出喀啦响声。如果出现这种情况,则只有更换了灯泡模块之后投影机方可恢复工作。更换灯泡时,请按照"更换灯泡"中的步骤进行操作。

## 遥控器问题

2 如果遥控器不工作

- ▶ 检查遥控器的操作角度对于投影机的 IR 接收器在水平和垂直方 向均处于 ±15° 以内。
- ▶ 确保遥控器和投影机之间没有障碍物。移到距离投影机6m (20英尺)以内。
- ▶ 确保电池装入正确。
- ▶ 更换电池(若电池没电)。

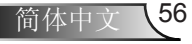

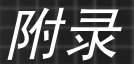

## LED点亮信息

| 信自              | <b>し</b> 〇 | 【○<br>温度LED |      |
|-----------------|------------|-------------|------|
|                 | (绿色/黄色)    | (红色)        | (红色) |
| 待机状态<br>(输入电源线) | 黄色         | 0           | 0    |
| 开机 (预热)         | 闪烁绿色       | 0           | 0    |
| 灯泡点亮            | 绿色         | 0           | 0    |
| 电源关闭(散热)        | 闪烁绿色       | 0           | 0    |
| 错误(温度过高)        | 闪烁黄色       | *           | 0    |
| 错误(风扇故障)        | 闪烁黄色       | 闪亮          |      |
| 错误(灯泡故障)        | 闪烁黄色       |             |      |

\* 开机/待机LED在显示OSD时点亮,在OSD消失时熄灭。

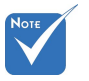

◆ 稳定点亮 → 
 ★
 ★
 ★
 ★
 ★
 ★
 ★
 ★
 ★
 ★
 ★
 ★
 ★
 ★
 ★
 ★
 ★
 ★
 ★
 ★
 ★
 ★
 ★
 ★
 ★
 ★
 ★
 ★
 ★
 ★
 ★
 ★
 ★
 ★
 ★
 ★
 ★
 ★
 ★
 ★
 ★
 ★
 ★
 ★
 ★
 ★
 ★
 ★
 ★
 ★
 ★
 ★
 ★
 ★
 ★
 ★
 ★
 ★
 ★
 ★
 ★
 ★
 ★
 ★
 ★
 ★
 ★
 ★
 ★
 ★
 ★
 ★
 ★
 ★
 ★
 ★
 ★
 ★
 ★
 ★
 ★
 ★
 ★
 ★
 ★
 ★
 ★
 ★
 ★
 ★
 ★
 ★
 ★
 ★
 ★
 ★
 ★
 ★
 ★
 ★
 ★
 ★
 ★
 ★
 ★
 ★
 ★
 ★
 ★
 ★
 ★
 ★
 ★
 ★
 ★
 ★
 ★
 ★
 ★
 ★
 ★
 ★
 ★
 ★
 ★
 ★
 ★
 ★
 ★
 ★
 ★
 ★
 ★
 ★
 <l

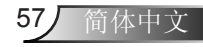

附录

## 屏幕上信息

| • | 电源关闭:    |          |  |
|---|----------|----------|--|
|   |          |          |  |
|   |          |          |  |
|   | <u> </u> |          |  |
|   |          |          |  |
|   |          |          |  |
|   |          | 关机?      |  |
|   |          | 再按一次电源键。 |  |
|   |          |          |  |
|   |          |          |  |

### ✤ 灯泡警告:

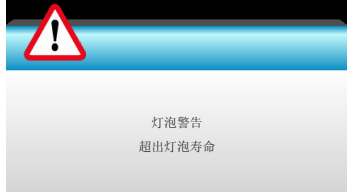

✤ 温度警告:

| 警告! 温度过高                                                                       |
|--------------------------------------------------------------------------------|
| 注意事项:<br>1.确保进气口和排气口没有堵塞。<br>2.确保环境温度低于 45 摄氏度。<br>如果上述操作没有解决问题,<br>请联系容服中心修理。 |

✤ 风扇故障:

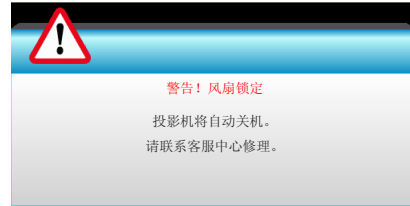

♦ 超出显示范围:

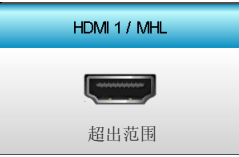

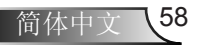

附录

## 更换灯泡

投影机自行检测灯泡寿命。当灯泡接近使用寿命时,会显示一 条警告信息。

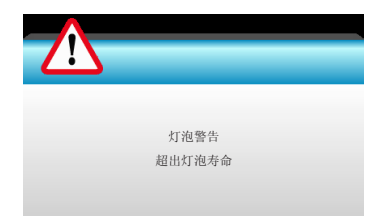

当看到此信息时,请与当地经销商或服务中心联系,尽快更换灯泡。 在更换灯泡前,请确保投影机已经冷却至少约 30 分钟。

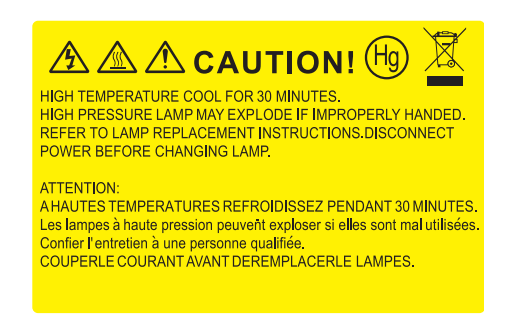

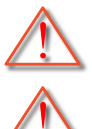

警告:在吊顶安装情况下,打开灯泡拆卸面板时请小心操作。 建议您在吊顶安装情况下更换灯泡时戴上安全眼镜。"务必小 心操作以防任何松动的部件从投影机上掉落。"

简体中文

警告:灯泡室高温!待其冷却之后再更换灯泡!

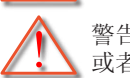

警告:为降低人身伤害危险,请避免灯泡模块坠落 或者触摸灯泡。灯泡如果坠落可能会被摔碎并导致伤害。

附录

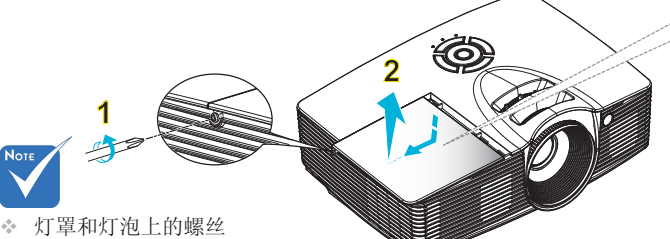

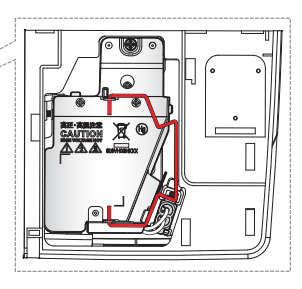

- ◇ 灯罩和灯泡上的螺丝 不能卸下。
- ✤ 如果灯罩尚未装回投 影机,则投影机无法 开机。
- 不要触摸灯泡的玻璃 区域。手上油脂可能 会造成灯泡粉碎。如 果意外触摸了灯泡模 块,请使用干布进行 清洁。

-• 灯泡更换步骤:

- 1. 按遥控器上的"①"按钮或投影机控制面板上的"⊍",关闭投影机电源。
- 2. 让投影机冷却至少30分钟。
- 3. 拔下电源线。
- 4. 拧下灯罩上的1个螺丝。1
- 5. 推开并卸下护盖。2
- 6. 提起灯泡把手。3
- 7. 捏住两侧,提起并取出灯泡线缆。4
- 8. 拧下灯泡模块上的1个螺丝。5
- 9. 向上提起灯泡把手6, 小心地取出灯泡模块。7

0-

以相反的顺序执行上述步骤装上灯泡模块。

- 10. 开启投影机,使灯泡计时器清零。
- 灯泡时数重置: (i) 按 "菜单" → (ii) 选择 "选项" → (iii) 选择 "灯泡设定" → (iv) 选择 "灯泡时数重置" → (v) 选择 "是"。

安装和清洁防尘网

安装防尘网

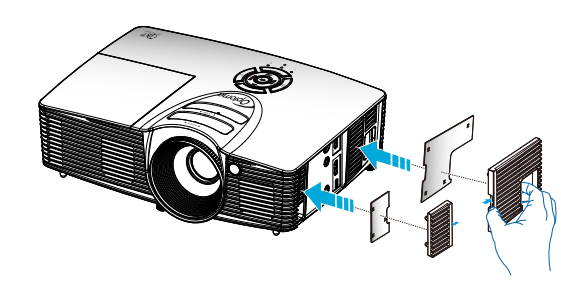

### 清洁防尘网

我们建议每三个月清洁一次防尘网;在多尘环境中使用投影 机时,增加清洁频次。

附录

步骤:

- 1. 按遥控器上的 "**①**" 按钮或投影机控制面板上的 "**⊍**",关闭投影 机电源。
- 2. 拔下电源线。
- 3. 小心地卸下防尘网。
- 4. 清洁或更换防尘网。
- 5. 安装防尘网时,以相反的顺序执行上述步骤。

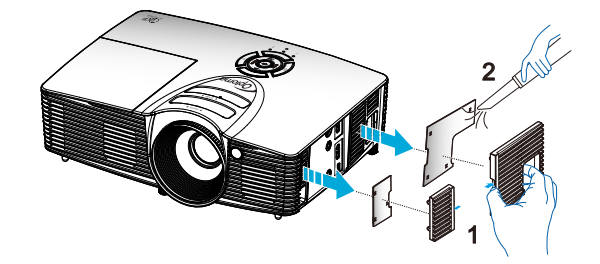

61

简体中文

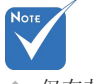

《 仅在灰尘较多的特定区域需要/提供防尘网。

附录

# 兼容模式

# HDMI/DVI-D兼容性

| 数字                                                                                                    |                                                                                                    |                                                                                         |  |  |
|----------------------------------------------------------------------------------------------------|----------------------------------------------------------------------------------------------------|-----------------------------------------------------------------------------------------|--|--|
| B0/既定时序                                                                                                    | B0/标准时序                                                                                                    | B0/详细时序:                                                                                |  |  |
| 720 x 400 @ 70Hz<br>640 x 480 @ 60Hz<br>640 x 480 @ 67Hz<br>640 x 480 @ 72Hz<br>640 x 480 @ 75Hz<br>800 x 600 @ 56Hz<br>800 x 600 @ 60Hz<br>800 x 600 @ 72Hz<br>800 x 600 @ 75Hz<br>832 x 624 @ 75Hz<br>1024 x 768 @ 60Hz<br>1024 x 768 @ 75Hz<br>1280 x 1024 @ 75Hz<br>1152 x 870 @ 75Hz               | 1280 x 720 @ 60Hz<br>1280 x 800 @ 60Hz<br>1280 x1024 @ 60Hz<br>1400 x 1050 @ 60Hz<br>1600 x 1200 @ 60Hz<br>1440 x 900 @ 60Hz<br>1280 x 720 @ 120Hz<br>1024 x 768 @ 120Hz | 固有时序:<br>XGA: 1024 x 768 @ 60Hz<br>WXGA: 1280 x 800 @ 60Hz<br>1080P: 1920 x 1080 @ 60Hz |  |  |
| B1/视频模式                                                                                                    | B1/详细时序:                                                                                                    |                                                                                         |  |  |
| 640 x 480p @ 60Hz<br>720 x 480p @ 60Hz<br>1280 x 720p @ 60Hz<br>1920 x 1080i @ 60Hz<br>720(1440) x 480i @ 60Hz<br>1920 x 1080p @ 60Hz<br>720 x 576p @ 50Hz<br>1280 x 720p @ 50Hz<br>1920 x 1080i @ 50Hz<br>720(1440) x 576i @ 50Hz<br>1920 x 1080p @ 50Hz<br>1920 x 1080p @ 24Hz<br>1920 x 1080p @ 30Hz | 720 x 480p @ 60Hz<br>1280 x 720p @ 60Hz<br>1366 x 768 @ 60Hz<br>1920 x 1080i @ 50Hz<br>1920 x 1080p @ 60Hz                                                               |                                                                                         |  |  |

简体中文 62

附录

# 3D输入视频兼容性

| 输入分辨率       |                      | 输入时序    |                             |  |
|-------------|----------------------|---------|-----------------------------|--|
|             | 1280 x 720p @ 50Hz   | 上下      |                             |  |
|             | 1280 x 720p @ 60Hz   |         | 上下                          |  |
|             | 1280 x 720p @ 50Hz   | 帧封装     |                             |  |
| HDMI 1.4a   | 1280 x 720p @ 60Hz   |         | 帧封装                         |  |
| 3D输入        | 1920 x 1080i @ 50 Hz | ŧ       | <b></b> 拝 ( 一 半 )           |  |
|             | 1920 x 1080i @ 60 Hz | 并排 (一半) |                             |  |
|             | 1920 x 1080p @ 24 Hz | 上下      |                             |  |
|             | 1920 x 1080p @ 24 Hz | 帧封装     |                             |  |
|             | 1920 x 1080i @ 50Hz  |         | 当3D影像格式为"Side               |  |
|             | 1920 x 1080i @ 60Hz  | 光排 (二半) |                             |  |
|             | 1280 x 720p @ 50Hz   |         | By Side"时                   |  |
|             | 1280 x 720p @ 60Hz   |         |                             |  |
| HDMI 1.3 3D | 1920 x 1080i @ 50Hz  |         |                             |  |
| 内容          | 1920 x 1080i @ 60Hz  | LT      | 当3D影像格式为"Top                |  |
|             | 1280 x 720p @ 50Hz   | 上下      | and Bottom"时                |  |
|             | 1280 x 720p @ 60Hz   |         |                             |  |
|             | 480i                 | HQFS    | 当3D影像格式为"Frame sequential"时 |  |

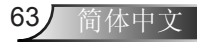

附录

## Optoma全球办事机构

如需服务或支持,请与当地办事机构联系。

美国 3178 Laurelview Ct. Fremont, CA 94538, USA www.optomausa.com

加拿大 3178 Laurelvie 510-897-8601
services@optoma.com

888-289-6786

3178 Laurelview Ct. Fremont, CA 94538, USA www.optomausa.com 888-289-6786
 510-897-8601
 services@optoma.com

拉丁美洲 3178 Laurelview Ct. Fremont, CA 94538, USA www.optomausa.com

( 888-289-6786 510-897-8601

services@optoma.com

( +44 (0) 1923 691 800
 i +44 (0) 1923 691 888
 i ≤ service@tsc-europe.com

( +31 (0) 36 820 0253

+31 (0) 36 548 9052

## Benelux BV

Randstad 22-123 1316 BW Almere The Netherlands www.optoma.nl

法国

法国 Bâtiment E 【 +33 1 41 46 12 20 81-83 avenue Edouard Vaillant 信 +33 1 41 46 94 35 92100 Boulogne Billancourt, France ፩ <u>savoptoma@optoma.fr</u>

#### 西班牙

C/ José Hierro,36 Of. 1C 28522 Rivas VaciaMadrid, Spain

**(** +34 91 499 06 06 **(** +34 91 670 08 32

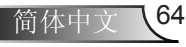

附录

**(** +49 (0) 211 506 6670

📄 +49 (0) 211 506 66799 🛃 info@optoma.de

**(**] +47 32 98 89 90

+47 32 98 89 99

🖂 info@optoma.no

#### 德国 Wiesenstrasse 21 W D40549 Düsseldorf, Germany

斯堪的纳维亚 Lerpeveien 25 3040 Drammen Norway

PO.BOX 9515 3038 Drammen Norway

## 韩国

WOOMI TECH.CO.,LTD. 4F,Minu Bldg.33-14, Kangnam-Ku, 🚺 +82+2+34430004 seoul,135-815, KOREA

+82+2+34430005

## 日本

東京都足立区綾瀬3-25-18 株式会社オーエス コンタクトセンター:0120-380-495

info@os-worldwide.com www.os-worldwide.com

## 台湾

12F., No.213, Sec. 3, Beixin Rd., Xindian Dist., New Taipei City 231, Taiwan www.optoma.com.tw

**(** +886-2-8911-8600 Height +886-2-8911-6550 services@optoma.com.tw asia.optoma.com

## 香港

Unit A, 27/F Dragon Centre, 79 Wing Hong Street, Cheung Sha Wan, Kowloon, Hong Kong

**(** +852-2396-8968 Fig +852-2370-1222 www.optoma.com.hk

#### 中国

5F, No. 1205, Kaixuan Rd., Changning District Shanghai, 200052, China

**(** +86-21-62947376 +86-21-62947375 www.optoma.com.cn

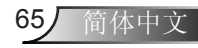

附录

## 管制和安全注意事项

本附录列出了与此投影机有关的一般注意事项。 FCC 声明

本设备经检测,符合FCC规则第15部分中关于B级数字设备的限制规定。这些限制旨在为居民区安装提供防止有害干扰的合理保护。本设备会产生、使用和辐射无线电频率能量,如果不遵照说明进行安装和使用,可能会对无线电通信产生有害干扰。

但是,不能保证在特定安装条件下不会出现干扰。如果本设备确实对无线电或 电视接收造成了有害干扰(可通过关闭和打开设备电源来确定),建议用户采 取以下一项或多项措施来消除干扰:

- ✤ 调节接收天线的方向或位置。
- ✤ 增大设备与接收器之间的距离。
- ◆ 将此设备和接收设备连接到不同电路的电源插座上。
- ◆ 向代理商或有经验的无线电/电视技术人员咨询以获得帮助。

#### 注意事项: 屏蔽线缆

连接其它计算设备时必须使用屏蔽线缆,以确保符合FCC管制要求。

#### 小心

66

简体中文

如果未经制造商明确许可进行任何变更或修改,会导致用户失去由联邦通信委员会授予的使用此设备的资格。

#### 运行条件

本设备符合FCC规则第15部分的要求。本设备在运行时符合下面两个条件:

- 1. 本设备不会产生有害干扰
- 2. 本设备必须能够承受受到的干扰,包括会造成操作异常的干扰。

#### 注意事项:加拿大用户

此B级数字设备符合加拿大ICES-003的要求。

#### Remargue à l'intention des utilisateurs canadiens

Cet appareil numérique de la classe B est conforme à la norme NMB-003 du Canada.

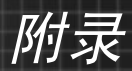

## 针对欧盟国家的符合性声明

- EMC 指令 2004/108/EC (包含修正内容)
- 低压指令2006/95/EC
- R & TTE 指令 1999/5/EC (如果产品具备 RF 功能)

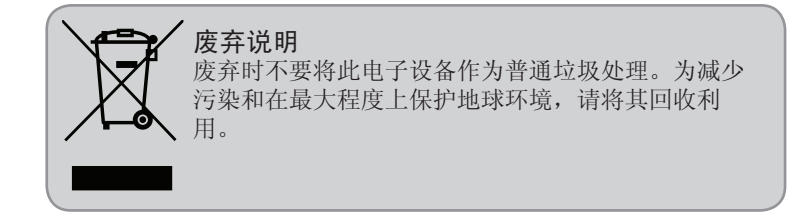

| 2000m | <ul> <li>关于海拔高度的安全警告标识说明</li> <li>仅适用于在海拔2000m以下安全使用,在海拔2000m以</li> <li>上使用时,可能有安全隐患。</li> </ul> |
|-------|--------------------------------------------------------------------------------------------------|
|       | <ul> <li>关于气候条件的安全警告标识说明</li> <li>仅适用于在非热带气候条件下安全使用,在热带气候<br/>条件下使用时,可能有安全隐患。</li> </ul>         |

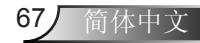